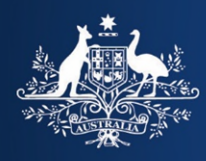

## **Cargo Interactive User Guide**

Version 2.0

11<sup>th</sup> June 2024

## Contents

| Cargo Interactive User Guide                                                              | 1  |
|-------------------------------------------------------------------------------------------|----|
| Contents                                                                                  | 2  |
| Cargo Interactive Overview                                                                | 5  |
| What is Cargo Interactive?                                                                | 5  |
| Who uses the Cargo Interactive application?                                               | 6  |
| Individuals                                                                               | 6  |
| Organisations                                                                             | 6  |
| Signing Authorities                                                                       | 6  |
| How this User Guide works                                                                 | 7  |
| How to Self-Register Your Organisation                                                    | 8  |
| Introduction                                                                              | 8  |
| To Register for Cargo Interactive                                                         | 8  |
| Functions Available to All Registered Users                                               | 9  |
| To log into the Cargo Interactive application                                             | 9  |
| STEP 1. Browse to the Cargo Interactive Homepage.                                         | 9  |
| STEP 2. Login to Cargo Interactive. The Terms and Conditions for use are displayed.       | 10 |
| STEP 3. Click on the Identity Manager link in the application menu.                       | 11 |
| STEP 4. Select Certificate for Authentication                                             | 12 |
| To log into ICS                                                                           | 13 |
| STEP 1. Log into Cargo Interactive.                                                       | 13 |
| STEP 2. Click on the ICS link in the application menu.                                    | 13 |
| STEP 3. The ICS application opens.                                                        | 13 |
| To log into TAPIN                                                                         | 14 |
| STEP 1. Log into Cargo Interactive.                                                       | 14 |
| STEP 2. Click on the TAPIN link in the application menu.                                  | 14 |
| STEP 3. The TAPIN application opens.                                                      | 14 |
| To log into Identity Manager                                                              | 14 |
| STEP 1. Log into Cargo Interactive.                                                       | 14 |
| STEP 2. Click on the Identity Manager link in the application menu.                       | 15 |
| STEP 3. The Identity Manager application opens.                                           | 15 |
| To view your User details                                                                 | 16 |
| General Details                                                                           | 16 |
| For Registered Users:                                                                     | 16 |
| For Administrators:                                                                       | 16 |
| For Signing Authorities:                                                                  | 17 |
| Certificate Details                                                                       | 18 |
| To add a new certificate to your user details                                             | 19 |
| STEP 1. View your User Details.                                                           | 19 |
| STEP 2. In the ADD CERTIFICATE form, select the Browse button.                            | 19 |
| STEP 3. The Choose File to Upload window displays.                                        | 19 |
| SIEP 4. Locate and select the .cer file for the Certificate you wish to add to your User. | 19 |

| STEP 5 Select the Open button                                                                                                   | 19 |
|----------------------------------------------------------------------------------------------------|----|
| STEP 6. Select the Add Certificate button.                                                                                      | 19 |
| STEP 7. The User Details screen refreshes.                                                                                      | 19 |
| Functions Available to All Users Who Have the Administrator Role                                                                | 20 |
| To view your organisation details                                                                                               | 20 |
| To search for a User or Device                                                                                                  | 21 |
| STEP 1. View your Organisation Detail.                                                                                          | 21 |
| STEP 2. Enter your search criteria in the Filter Results field.                                                                 | 22 |
| To add a new user or device                                                                                                    | 23 |
| STEP 1. View your Organisation Detail.                                                                                          | 23 |
| STEP 2. In the ADD USER OR DEVICE pane, select the Choose File button.                                                          | 23 |
| STEP 3. Locate and select the .cer file for the Certificate for the User or Device you wish to add.                             | 23 |
| STEP 4. Select the Open button.                                                                                                 | 23 |
| STEP 5. Select the Upload Certificate button.                                                                                   | 23 |
| STEP 6. The screen refreshes and the details of the new User or Device are displayed.                                           | 23 |
| To view details of a user                                                                                                    | 24 |
| STEP 1. View your Organisation Detail.                                                                                          | 24 |
| STEP 2. In the REGISTERED WITH CCF pane, scroll until you see the User.                                                         | 24 |
| STEP 3. Select the name of the User.                                                                                            | 24 |
| STEP 4. The User Details screen is displayed.                                                                                   | 24 |
| To view details of a device                                                                                                    | 25 |
| STEP 1. View your Organisation Detail.                                                                                          | 25 |
| STEP 2. In the REGISTERED WITH CCF pane, scroll until you see the Device.                                                       | 25 |
| STEP 3. Select the name of the Device.                                                                                          | 25 |
| STEP 4. The Device Details screen is displayed.                                                                                 | 25 |
| To disable a user or device                                                                                                    | 26 |
| STEP 1. View the User/Device Details of the User/Device to be disabled.                                                         | 26 |
| STEP 2. In the User/Device Details pane, enter the reason for disabling this User/Device.                                       | 26 |
| STEP 3. Select the DISABLE button.                                                                                              | 26 |
| STEP 4. The User/Device Details page will retresh.                                                                              | 26 |
|                                                                                                    | 21 |
| To add a new certificate to an existing user                                                                                    | 28 |
| STEP 1. View the User Details for the User who has a new Digital Certificate.                                                   | 28 |
| STEP 2. In the ADD CERTIFICATE form, select the Choose File button.                                                             | 29 |
| STEP 3. The Choose File to Upload window displays.                                                                              | 29 |
| STEP 4. Locate and select the .cer file for the Signing Certificate you wish to add to your User.                               | 29 |
| STEP 5. Select the Open Button.                                                                                                 | 29 |
| STEP 7. The Liser Details screep refreshes                                                                                      | 21 |
| To add a new certificate to an existing device                                                                                  | 32 |
| To grant a user rights to access applications                                                                                   | 26 |
| CTED 4. View the User Details for the User where Dickto to Access Applications are to be                                        | 30 |
| modified. 36                                                                                                    |    |
| STEP 2. In the RIGHTS TO APPLICATIONS pane, toggle the check boxes to reflect the Rights to<br>Access Applications for the User | 37 |
| STEP 3, Select the UPDATE RIGHTS TO APPLICATIONS button                                                                         | 37 |
| STEP 4. The User Details screen is refreshed displaying the updated Rights to Applications.                                     | 37 |
| To enable a user who is pending registration                                                                                    | 38 |

| Functions Available to Users Who Are the Signing Authority For Their Organisation                           | 42 |
|----------------------------------------------------------------------------------------------------|----|
| To grant a user administrative privileges                                                                   | 42 |
| To remove administrative privileges from a user                                                             | 45 |
| To assign signing authority rights to another user                                                          | 49 |
| STEP 1. View the User Details of the User to be granted the Signing Authority role for the<br>Organisation. | 49 |
| STEP 2. In the Role field, select the SIGNING AUTHORITY radio button.                                       | 49 |
| STEP 3. Select the UPDATE ROLE button.                                                                      | 49 |
| STEP 4. The User Details page will refresh.                                                                 | 49 |
| Terminology                                                                                                 | 50 |
| Key Terms                                                                                                   | 50 |

## **Cargo Interactive Overview**

## What is Cargo Interactive?

Cargo Interactive is the gateway to the Department of Home Affairs ('The Department') online cargo service facility, hosted by the Customs Connect Facility (CCF) platform. CCF accepts electronic transactions from both people (referred to as Users) and machines (referred to as Devices). Each User and Device transacting with The Department must first be registered to deal electronically with The Department.

Identity Manager is the application within Cargo Interactive used to register and maintain details of all Users and Devices that transact electronically with The Department for cargo reporting purposes.

For more information about Identity Manager, see the Identity Manager User Guide.

### Who uses the Cargo Interactive application?

Only Users who have been registered to deal with Cargo Interactive can use this Application. Users identify themselves electronically with use PKI Digital Certificates to electronically identify themselves.

Users are registered either as Individuals who personally deal with The Department or as a representative of an Organisation. Devices are always registered as a representative of an Organisation.

#### Individuals

A User who deals with The Department as an Individual must first complete the Cargo Interactive Registration process. During this process they will digitally sign (with their PKI Digital Certificate) the User Agreement which outlines the terms and conditions of use of the CCF.

A registered User can use the Cargo Interactive application to:

- View their User details.
- Associate further PKI Digital Certificates with their account.

#### Organisations

An Organisation who deals with The Department must first have a suitably authorised representative complete the Cargo Interactive Registration process on behalf of the Organisation. During the process this representative will digitally sign (with their PKI Digital Certificate) the User Agreement which outlines the terms and conditions of use of the CCF. This representative is referred to as the Signing Authority.

#### **Signing Authorities**

A Signing Authority can use Identity Manager within Cargo Interactive to:

- View their User details.
- Register and maintain all Users associated with their Organisation.
- Register and maintain all Devices associated with their Organisation.
- Transfer their Signing Authority role to another Registered User of their Organisation.
- Grant (and remove) an administrative role to Registered Users of their Organisation.

If a registered User is granted an administrative role they are referred to as an Administrator. Administrators can use the Identity Manager to:

- View their User details.
- Register and maintain all Users associated with their Organisation.
- Register and maintain all Devices associated with their Organisation.

### How this User Guide works

This User Guide has been divided into three chapters:

- Functions available to all Registered Users.
- Functions available to Users who have the Administrator role.
- Functions available to Users who are the Signing Authority for their Organisation.

The Signing Authority can perform all functions available to Users with the Administrative role.

## How to Self-Register Your Organisation

## Introduction

In order for a new organisation to communicate with The Department, it must first be registered in the Customs Connect Facility (CCF). The person who registers the organisation is the person that will sign the CCF User Agreement on behalf of the organisation thereby taking responsibility on behalf of the organisation for agreement to interact with The Department within defined terms and conditions.

This person will also be automatically assigned the Signing Authority role.

## To Register for Cargo Interactive

Please refer to the "Cargo Interactive Identity Manager Self-Registration User Guide" document.

## **Functions Available to All Registered Users**

## To log into the Cargo Interactive application

Once a User has successfully logged into Cargo Interactive they will be presented with a menu of applications which they have rights to access. This includes ICS, TAPIN, and Identity Manager.

All registered Users have the rights to access the Identity Manager application.

#### STEP 1. Browse to the Cargo Interactive Homepage.

The Cargo Interactive page is available at https://www.ccf.customs.gov.au/.

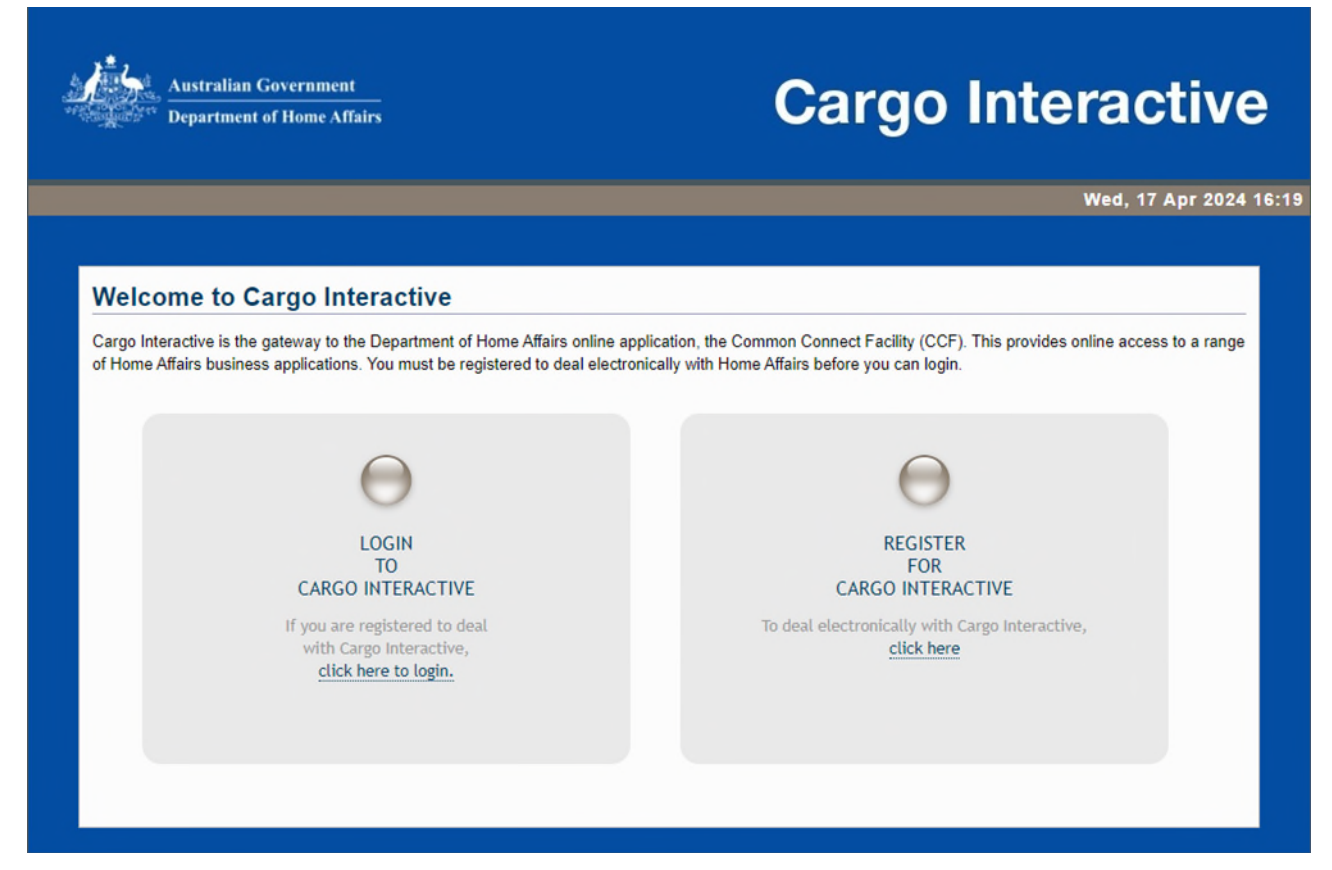

Figure 1: The Cargo Interactive Homepage.

STEP 2. Login to Cargo Interactive. The Terms and Conditions for use are displayed.

| Department of Home Affairs                                                                                                    | Cargo Interactivo                                                                                                    |
|----------------------------------------------------------------------------------------------------|----------------------------------------------------------------------------------------------------|
|                                                                                                    | Wed, 17 Apr 2024                                                                                                    |
| Welcome to Cargo Interactive                                                                                                    |                                                                                                    |
| Cargo Interactive is the gateway to the Department of Home Affairs online ap<br>of Home Affairs business applications. You must be registered to deal electro | oplication, the Common Connect Facility (CCF). This provides online access to a range<br>onically with Home Affairs before you can login. |
| $\Theta$                                                                                                    | $\Theta$                                                                                                    |
| LOGIN<br>TO<br>CARGO INTERACTIVE                                                                                                    | REGISTER<br>FOR<br>CARGO INTERACTIVE                                                                                                    |
| If you are registered to deal<br>with Cargo Interactive,<br><u>click here to login.</u>                                                                       | To deal electronically with Cargo Interactive,<br><u>click here</u>                                                                       |
|                                                                                                    |                                                                                                    |

Figure 2: The Cargo Interactive Homepage with Login for Cargo Interactive highlighted.

#### NOTE

For institutions which are not registered with the Department, please consult the Cargo Interactive Identity Manager Self-Registration User Guide for more information on how to self-register.

#### STEP 3. Click on the Identity Manager link in the application menu.

If you agree to be bound by the terms of the CCF User Agreement, click "I agree".

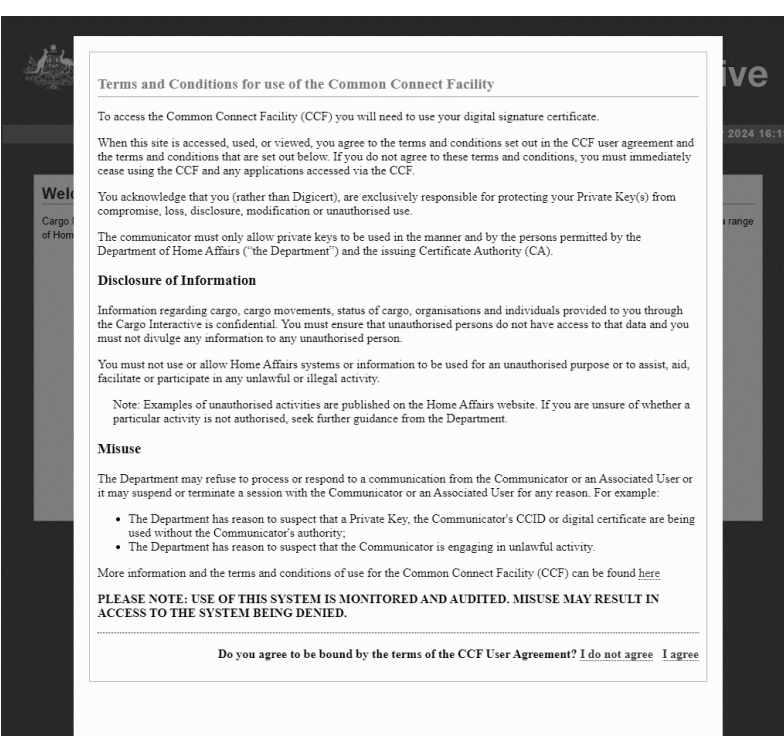

Figure 3: Click "I agree" to agree to be bound by the terms of the CCF User Agreement.

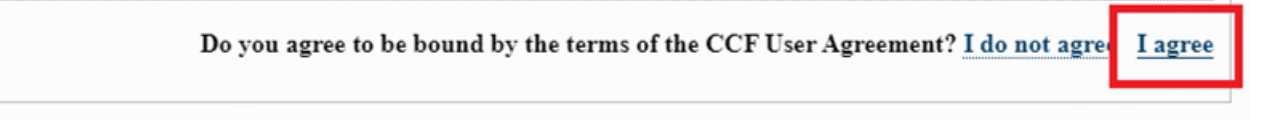

Figure 3a: Click "I agree" to agree to be bound by the terms of the CCF User Agreement (I agree highlighted).

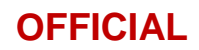

#### **STEP 4. Select Certificate for Authentication**

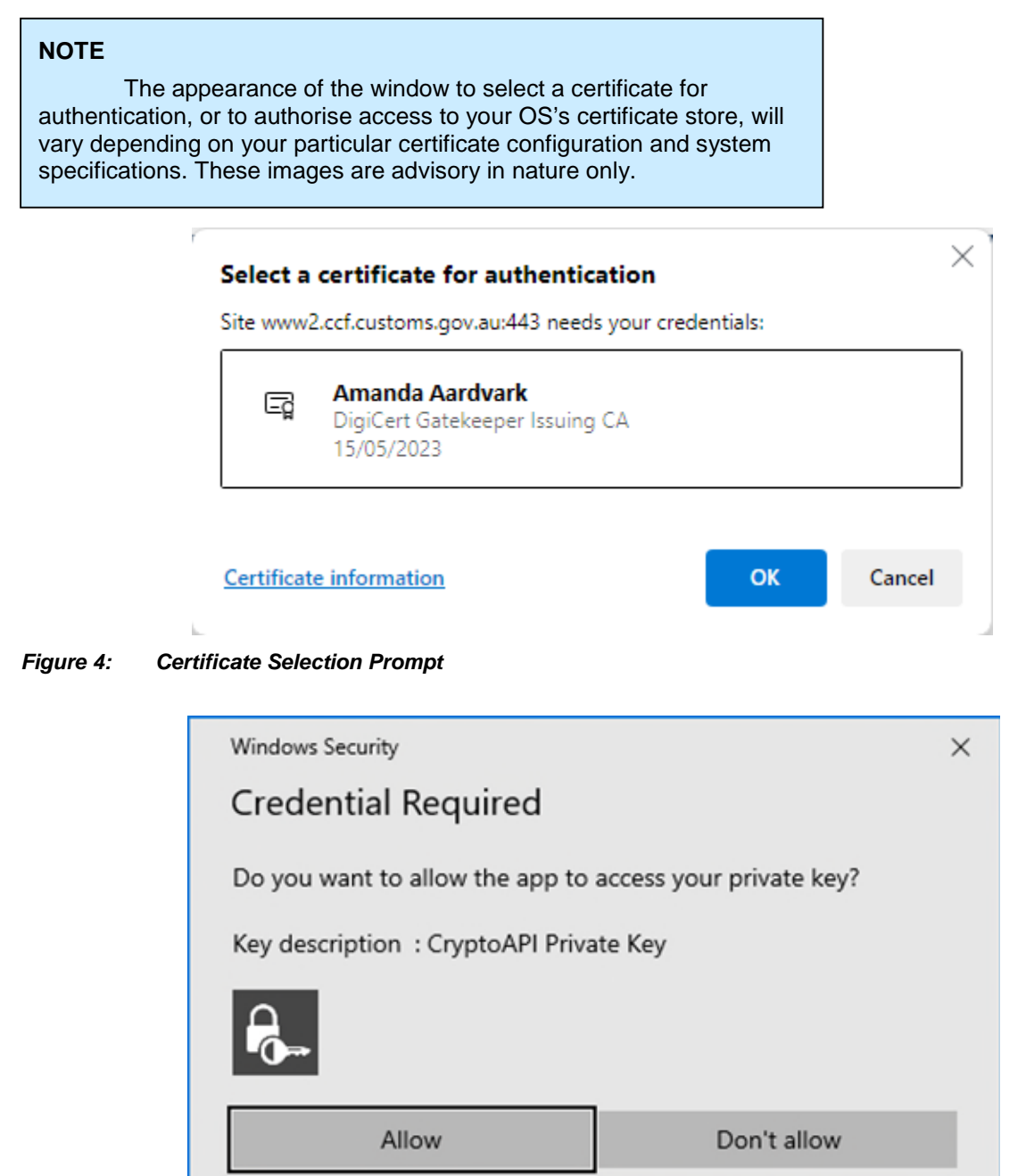

Figure 5: Credential Authorization Screen

## To log into ICS

#### STEP 1. Log into Cargo Interactive.

See above.

#### STEP 2. Click on the ICS link in the application menu.

| n: Dave Adams             | Tue, 11 Jun 2024 10:50                                                                                                    |
|---------------------------|----------------------------------------------------------------------------------------------------|
| Velcome to Ca             | rgo Interactive                                                                                                    |
| lease select one of the o | ptions listed below:                                                                                                    |
| ICS Test                  | Integrated Cargo System (ICS) is used to report the movement and clearance of goods across the Australian border.                                                                                                    |
| TAPIN Test                | Tariff and Precedents Information Network is used to create, maintain and store Tariff and Valuation Advance Rulings (Tariff & Valuation Advices). It also allows internal DIBP users with create, maintain and store Tariff Precedents, Handicraft Registrations and Origin Rulings. |
| Identity                  | Identity Manager enables an organisation to manage identities registered with Cargo Interactive.                                                                                                    |

Figure 6a: Welcome to Cargo Interactive page with ICS highlighted

#### NOTE

These images were taken in the CCF Test environment. In the production environment, "ICS Test" and "TAPIN Test" will be labelled "ICS Prod" and "TAPIN Prod" respectively.

#### STEP 3. The ICS application opens.

The Integrated Cargo System Home Page will open.

## **To log into TAPIN**

#### STEP 1. Log into Cargo Interactive.

See above.

#### STEP 2. Click on the TAPIN link in the application menu.

|                        | Tue, 11 Jun 2024 10:50                                                                                                    |
|------------------------|----------------------------------------------------------------------------------------------------|
| /elcome to C           | argo Interactive                                                                                                    |
| ease select one of the | options listed below:                                                                                                    |
| ICS Test               | Integrated Cargo System (ICS) is used to report the movement and clearance of goods across the Australian border.                                                                                                    |
| 0                      |                                                                                                    |
|                        | Tariff and Precedents Information Network is used to create, maintain and store Tariff and Valuation Advance Rulings (Tariff & Valuation Advices). It also allows internal DIBP users with create, maintain and store Tariff Precedents, Handicraft Registrations and Origin Rulings. |

#### Figure 6b: Welcome to Cargo Interactive page with TAPIN highlighted

#### NOTE

These images were taken in the CCF Test environment. In the production environment, "ICS Test" and "TAPIN Test" will be labelled "ICS Prod" and "TAPIN Prod" respectively.

#### STEP 3. The TAPIN application opens.

The TAPIN Home Page will open.

## To log into Identity Manager

#### STEP 1. Log into Cargo Interactive.

See above.

STEP 2. Click on the Identity Manager link in the application menu.

| Australian Government<br>Department of Immigrative<br>and Border Protection | Cargo Interactiv                                                                                                    |
|-----------------------------------------------------------------------------|----------------------------------------------------------------------------------------------------|
| d In: Amanda Aardvar                                                        | K Thu, 16 May 2024 14:32                                                                                                    |
| Welcome to Car                                                              | go Interactive                                                                                                    |
| ICS Test                                                                    | Integrated Cargo System (ICS) is used to report the movement and clearance of goods across the Australian border.                                                                                                    |
| TAPIN Test                                                                  | Tariff and Precedents Information Network is used to create, maintain and store Tariff and Valuation Advance Rulings (Tariff & Valuation Advices). It also allows internal DIBP users with create, maintain and store Tariff Precedents, Handicraft Registrations and Origin Rulings. |
| Identity<br>Manager                                                         | Identity Manager enables an organisation to manage identities registered with Cargo Interactive.                                                                                                    |
| argo Interactive is provided for use                                        | in accordance with Department of Immigration and Border Protection Policy, the Customs Act and other laws. Please <u>download and read the User Agreement</u> for T<br>rgo Interactive is audited and misuse may result in actions being taken.                                       |
|                                                                             | 1.                                                                                                    |

Figure 6c: Welcome to Cargo Interactive page with Identity Manager highlighted

#### STEP 3. The Identity Manager application opens.

If the user is an Administrator or Signing Authority, they will be taken to the **Organisation Detail Page**, otherwise they will be taken to their own **User Detail Page**.

## To view your User details

You can view your User Details in the Identity Manager application within Cargo Interactive. This view will show you what Digital Certificates have been registered for your User and your current rights to access further applications in Cargo Interactive ("Rights to Applications)".

#### **General Details**

#### For Registered Users:

#### STEP 1. Login to Cargo Interactive.

#### STEP 2. Login to the Identity Manager application.

The Cargo Interactive Homepage is available at (https://www.ccf.customs.gov.au/).

See "Functions Available to All Registered Users" for more information.

#### STEP 3. Your User Details screen is displayed.

| ogged In: Ama                                | nda Aardv  | ark                     |                 |                   |                   |                                                           | Tue, 23 Apr 2024 15                     | :28 |
|----------------------------------------------|------------|-------------------------|-----------------|-------------------|-------------------|-----------------------------------------------------------|-----------------------------------------|-----|
|                                              |            |                         |                 |                   |                   |                                                           | Ci App<br>Guide                         |     |
| ORGANIS                                      | ATION:     | DEPARTMENT OF HOM       | IE AFFAIRS      |                   |                   |                                                           |                                         |     |
| ABN:                                         |            | 11122233344             |                 |                   |                   |                                                           |                                         |     |
| TYPE:                                        |            | ABN Organisation        |                 |                   |                   |                                                           |                                         |     |
| SIGNING A                                    | AUTHORITY: | Cassandra Cassowary     |                 |                   |                   |                                                           |                                         |     |
| ADMINIST                                     | RATORS:    | David Drake Emily Emu   | Felix Fox       |                   |                   |                                                           |                                         |     |
| NAME: AN<br>ROLE:<br>CERTIF<br>The following | ICATES:    | RDVARK<br>STERED USER   | his user .      |                   |                   |                                                           | Filter Deputter                         |     |
| Name 🔺                                       | Email      | ÷                       | Status 🖨        | Valid             | Valid             | Key Usage 🛛 🍦                                             | Serial Number                           |     |
| Amanda<br>Aardvark                           | amanda.aa  | rdvark@homeaffairs.gov. | <u>au</u> Valid | 21<br>Aug<br>2023 | 22<br>Aug<br>2025 | DigitalSignature,<br>KeyEncipherment,<br>DataEncipherment | 167993742676493011479544320117286007798 |     |

Figure 7: User Details (user)

#### For Administrators:

#### STEP 1. Login to the Identity Manager application.

The Cargo Interactive Homepage is available at (<u>https://www.ccf.customs.gov.au/</u>).

See "Functions Available to All Registered Users" for more information.

#### STEP 2. Your Organisation Detail screen is displayed.

| and Border Protection                                                                                                    | ion    |                               |                       |         |                      | Idei                   | ntity Mana                                   | ge           |
|----------------------------------------------------------------------------------------------------|--------|-------------------------------|-----------------------|---------|----------------------|------------------------|----------------------------------------------|--------------|
| d in: Amanda Aardv                                                                                                    | ark    |                               |                       |         |                      |                        | Thu, 16 M                                    | lay 202      |
| Organisation Detail                                                                                                    |        |                               |                       |         |                      |                        | đ                                            | App<br>guide |
| ORGANISATION:                                                                                                    | CON    | IPANY NAME                    | HERE                  |         |                      |                        |                                              |              |
| ABN:                                                                                                    | 6124   | 18344559                      |                       |         |                      |                        |                                              |              |
| TYPE:                                                                                                    | ABN    | Organisation                  | 1                     |         |                      |                        |                                              |              |
| SIGNING AUTHORITY                                                                                                    | : Fran | k Fox                         |                       |         |                      |                        |                                              |              |
| ADMINISTRATORS:                                                                                                    | Erica  | a Echidna Ge                  | orgia Gorilla Henry H | lawk    |                      |                        |                                              |              |
| Name                                                                                                    |        | Status 🗍                      | Role                  | ÷       | Valid To 🔶           | Certificate<br>Status  | Email                                        | ÷            |
| Amanda Aardvark                                                                                                    |        | Enabled                       | Registered User       |         | 2025                 | Valid                  | amanda.aardvark@company.com                  | 1            |
| Pasiania Padaas                                                                                                    |        | Enabled                       | Registered User       |         | 19 Aug<br>2025       | Valid                  | benjamin.badger@company.com                  |              |
| <u>benjamin badger</u>                                                                                                    |        | Disabled                      | Registered User       |         | 22 Jul 2025          | Valid                  | catherine.cat@company.com                    |              |
| Cathy Cat                                                                                                    |        | Disabled                      | Device                |         | 10 Jul 2025          | Revoked                | diego.device@company.com                     |              |
| Cathy Cat<br>Diego Device                                                                                                    |        |                               | Administrator         |         | 11 Jul 2023          | Expired                | erica.echidna@company.com                    |              |
| Cathy Cat<br>Diego Device<br>Erica Echidna                                                                                                    |        | Enabled                       |                       |         |                      |                        |                                              |              |
| Cathy Cat<br>Diego Device<br>Erica Echidna<br>Showing 1 to 8 of 8 entries                                                                           | ŧ      | Enabled                       |                       |         |                      |                        |                                              |              |
| Cathy Cat<br>Diego Device<br>Erica Echidna<br>Showing 1 to 8 of 8 entries                                                                           | ł      | Enabled                       |                       |         |                      |                        |                                              |              |
| Cathy Cat<br>Diego Device<br>Erica Echidna<br>Showing 1 to 8 of 8 entries<br>ADD A USER OR D<br>To register a new User or 10<br>Certificate button. | EVIC   | Enabled<br>E<br>click the Bro | wse button and loca   | ite the | e.cer file for the r | new User or Device. Or | ice the .cer file has been selected click th | e Upload     |

Figure 8: User Details (Administrator)

#### For Signing Authorities:

#### STEP 1. Login to the Identity Manager application.

The Cargo Interactive Homepage is available at (<u>https://www.ccf.customs.gov.au/</u>).

See "Functions Available to All Registered Users" for more information.

#### STEP 2. Your Organisation Detail screen is displayed.

| Tue, 23 Apr 2024 1   Organisation Detail   Organisation Detail   ORGANISATION:   DEPARTMENT OF HOME AFFAIRS   ABN:   19245551826   TYPE:   ABN Organisation   SIGNING AUTHORITY:   Amanda Aardvark   ADMIINISTRATORS:   Peter Parrot Melissa Mole Casey Cat Sam Stoat     NAME:   AMANDA AARDVARK   @ ROLE:   SIGNING AUTHORITY   @ STATUS:   Image: Colspan="2">Image: Colspan="2">Organisation cannot be disabled.                                                                                                    | Australian Governm<br>Department of Immig<br>and Border Protection                                          | Identity Manager                                                                                                    |
|----------------------------------------------------------------------------------------------------|----------------------------------------------------------------------------------------------------|----------------------------------------------------------------------------------------------------|
| Organisation Detail Image: Comparisation Detail     Image: Organisation     ABN:   D245551826   TYPE:   ABN Organisation   SIGNING AUTHORITY:   Amanda Aardvark:   ADMINISTRATORS:   Peter Parrot Melissa Mole Casey Cat Sam Stoat     NAME: AMANDA AARDVARK   Image: Image: Organisation Cannot be disabled.                                                                                                    | jed In: Amanda Aard                                                                                         | vark Tue, 23 Apr 2024 10                                                                                                    |
| Image: ORGANISATION: DEPARTMENT OF HOME AFFAIRS   ABN: 19245551826   TYPE: ABN Organisation   SIGNING AUTHORITY: Amanda Aardvark   ADMINISTRATORS: Peter Parrot Melissa Mole Casey Cat Sam Stoat     MAME: AMANDA AARDVARK   Image: Image: Organised Casey Cat Sam Stoat     Image: Organised Casey Cat Sam Stoat     Ima | Organisation Detai                                                                                          | 🖌 💼 App                                                                                                    |
| ABN:       19245551826         TYPE:       ABN Organisation         SIGNING AUTHORITY:       Amanda Aardvark         ADMINISTRATORS:       Peter Parrot Melissa Mole Casey Cat Sam Stoat         MAME:       AMANDA AARDVARK         @ ROLE:       SIGNING AUTHORITY         @ STATUS:       ✓ ENABLED         Ø The Signing Authority for an Organisation cannot be disabled.                                                                                                    | ORGANISATION:                                                                                               | DEPARTMENT OF HOME AFFAIRS                                                                                                    |
| TYPE: ABN Organisation   SIGNING AUTHORITY: Amanda Aardvark   ADMINISTRATORS: Peter Parrot Melissa Mole Casey Cat Sam Stoat     NAME: AMANDA AARDVARK   @ ROLE: SIGNING AUTHORITY   @ STATUS: Image: Name Casey Cat Sam Organisation cannot be disabled.                                                                                                    | ABN:                                                                                                    | 19245551826                                                                                                    |
| SIGNING AUTHORITY: Amanda Aardvark         ADMINISTRATORS:       Peter Parrot Melissa Mole Casey. Cat Sam Stoat         MAME: AMANDA AARDVARK         @ ROLE:       SIGNING AUTHORITY         @ STATUS:       ✓ ENABLED         @ The Signing Authority for an Organisation cannot be disabled.                                                                                                    | TYPE:                                                                                                    | ABN Organisation                                                                                                    |
| ADMINISTRATORS: Peter Parrot Melissa Mole Casey Cat Sam Stoat          NAME: AMANDA AARDVARK         @ ROLE:       SIGNING AUTHORITY         @ STATUS:          ✓ ENABLED                                                                                                    | SIGNING AUTHORIT                                                                                            | Y: Amanda Aardvark                                                                                                    |
| NAME: AMANDA AARDVARK         @ ROLE:       SIGNING AUTHORITY         @ STATUS:       Image: Comparison of the Signing Authority for an Organisation cannot be disabled.                                                                                                    | ADMINISTRATORS:                                                                                             | Peter Parrot Melissa Mole Casey Cat Sam Stoat                                                                                                    |
|                                                                                                    | NAME: AMANDA A                                                                                              | ARDVARK                                                                                                    |
|                                                                                                    | NAME: AMANDA AA<br>@ ROLE: SIG!<br>@ STATUS:<br>@ CERTIFICATES:<br>The following certificates               | ARDVARK IING AUTHORITY ENABLED The Signing Authority for an Organisation cannot be disabled. have been registered for this user .                                                                                                    |
| Filter Results:                                                                                                    | NAME: AMANDA AA<br>@ ROLE: SIGH<br>@ STATUS:<br>@ CERTIFICATES:<br>The following certificates               | ARDVARK IING AUTHORITY ENABLED The Signing Authority for an Organisation cannot be disabled. have been registered for this user . Filter Results:                                                                                                    |
| Name     Email          Status         Valid<br>From         Valid<br>To         Key Usage         Serial Number                                                                                                    | NAME: AMANDA AA<br>© ROLE: SIGN<br>© STATUS:<br>© CERTIFICATES:<br>The following certificates<br>Name Email | ARDVARK IING AUTHORITY ' ENABLED  The Signing Authority for an Organisation cannot be disabled. have been registered for this user .  inter Results:  inter Results:  inter Re |

Figure 9: User Details (Signing Authority)

#### **Certificate Details**

An identity's Digital Certificate status can be Valid, Expired or Revoked.

<u>Valid</u> – The User is registered in the Identity Manager and has a valid digital certificate registered with The Department.

<u>Expired</u> – The User is registered in the Identity Manager but the user's digital certificate registered with The Department has expired.

<u>Revoked</u> – The User is registered in the Identity Manager but their digital certificate registered with The Department has been revoked through Digicert.

### To add a new certificate to your user details

You may wish to add additional Digital Certificates to your own User. This is usually done when your current Digital Certificate is about to expire and you have just purchased a new Digital Certificate.

Adding User Details is done within the Identity Manager application.

Digital Certificates are normally issued to Users as a pfx file that includes private key information. Only the public key should be uploaded as part of registration, so before proceeding ensure you have the public key as a .cer file.

#### STEP 1. View your User Details.

#### STEP 2. In the ADD CERTIFICATE form, select the Browse button.

STEP 3. The Choose File to Upload window displays.

#### STEP 4. Locate and select the .cer file for the Certificate you wish to add to your User.

#### STEP 5. Select the Open button.

The Choose File to Upload window closes and the file path of the certificate is displayed.

#### STEP 6. Select the Add Certificate button.

#### STEP 7. The User Details screen refreshes.

The new Certificate is displayed in the CERTIFICATES pane.

#### NOTE

Digital Certificates will only be accepted if they are:

- Currently valid,
- Issued by an accepted Certification Authority, and
- Appropriately bound to the Organisation.

# Functions Available to All Users Who Have the Administrator Role

### To view your organisation details

The Organisation Detail screen allows an Administrator or Signing Authority to view the details of their organisation, including all Users and Devices which have been registered to their Organisation.

#### STEP 1. Login to the Identity Manager application.

#### STEP 2. Your Organisation Detail screen is displayed.

|                             |                           | Ide                                          | ntity Manage                                                        |
|-----------------------------|---------------------------|----------------------------------------------|---------------------------------------------------------------------|
|                             |                           |                                              | Wed, 17 Apr 202                                                     |
|                             |                           |                                              |                                                                     |
| AME HERE                    |                           |                                              |                                                                     |
|                             |                           |                                              |                                                                     |
| tion                        |                           |                                              |                                                                     |
|                             |                           |                                              |                                                                     |
| Georgia Gorilla Henry Hawk  | c                         |                                              |                                                                     |
| us  Role                    | Valid To                  | Certificate<br>Status                        | Email                                                               |
| led Registered User         | 12 Jun 2025               | Valid                                        | amanda.aardvark@company.com                                         |
| led Registered User         | 19 Aug 2025               | Valid                                        | benjamin.badger@company.com                                         |
| oled Registered User        | 22 Jul 2025               | Valid                                        | catherine.cat@company.com                                           |
| led Administrator           | 10 Jul 2025               | Expired                                      | erica echidna@company.com                                           |
| led Signing Authority       | 25 Apr 2024               | Valid                                        | frank.fox@company.com                                               |
| led Administrator           | 16 Jan 2025               | Valid                                        | o o@company.com                                                     |
| Browse button and locate th | ie .cer file for the      | new User or Device. On                       | ice the .cer file has been selected click the Uploa                 |
| Bro                         | owse button and locate th | www.ebutton and locate the .cer file for the | owse button and locate the .cer file for the new User or Device. Or |

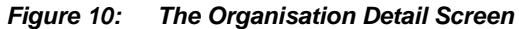

## To search for a User or Device

The Organisation Detail screen allows an Administrator to Search all Users and Devices which have been registered to their Organisation.

| Department of                                                                                                    | vernment<br>Home Affairs                                                                                                    |                                                                                                    |                                                                                                    | lde                                                                                               | ntity Manage                                                                                                    |
|----------------------------------------------------------------------------------------------------|----------------------------------------------------------------------------------------------------|----------------------------------------------------------------------------------------------------|----------------------------------------------------------------------------------------------------|---------------------------------------------------------------------------------------------------|----------------------------------------------------------------------------------------------------|
| d In: Amanda Aardva                                                                                                    | ark                                                                                                    |                                                                                                    |                                                                                                    |                                                                                                   | Wed, 17 Apr 202                                                                                                    |
| Organisation Detail                                                                                                    |                                                                                                    |                                                                                                    |                                                                                                    |                                                                                                   | Ci guide                                                                                                    |
| ORGANISATION:                                                                                                    | COMPANY NAME H                                                                                                    | ERE                                                                                                    |                                                                                                    |                                                                                                   |                                                                                                    |
| ABN:                                                                                                    | 61248344559                                                                                                    |                                                                                                    |                                                                                                    |                                                                                                   |                                                                                                    |
| TYPE:                                                                                                    | ABN Organisation                                                                                                    |                                                                                                    |                                                                                                    |                                                                                                   |                                                                                                    |
| SIGNING AUTHORITY:                                                                                                    | Frank Fox                                                                                                    |                                                                                                    |                                                                                                    |                                                                                                   |                                                                                                    |
| ADMINISTRATORS:                                                                                                    | Erica Echidna Georo                                                                                                    | aia Gorilla Henry Hawl                                                                                                    | s                                                                                                    |                                                                                                   |                                                                                                    |
|                                                                                                    |                                                                                                    |                                                                                                    |                                                                                                    |                                                                                                   | Filter Results:                                                                                                    |
| Name                                                                                                    | ▲ Status 🝦                                                                                                    | Role 🔶                                                                                                    | Valid To 🍦                                                                                                    | Certificate<br>Status                                                                             | Filter Results:                                                                                                    |
| Name<br>Amanda Aardvark                                                                                                    | ▲ Status ♦                                                                                                    | Role 🔶                                                                                                    | Valid To 🔶                                                                                                    | Certificate<br>Status                                                                             | Filter Results:                                                                                                    |
| Name<br>Amanda Aardvark<br>Benjamin Badger                                                                                                    | ▲ Status ♦<br>Enabled<br>Enabled                                                                                                    | Role<br>Registered User<br>Registered User                                                                                     | Valid To<br>12 Jun 2025<br>19 Aug 2025                                                                                                    | Certificate<br>Status ∲<br>Valid<br>Valid                                                         | Filter Results:                                                                                                    |
| Name<br>Amanda Aardvark<br>Benjamin Badger<br>Cathy Cat                                                                                                    | <ul> <li>Status</li> <li>Enabled</li> <li>Disabled</li> </ul>                                                                                               | Role<br>Registered User<br>Registered User<br>Registered User                                                                  | Valid To<br>12 Jun 2025<br>19 Aug 2025<br>22 Jul 2025                                                                                                    | Certificate<br>Status<br>Valid<br>Valid<br>Valid                                                  | Filter Results: Email  amanda.aardvark@company.com benjamin.badger@company.com catherine.cat@company.com                                                                                                    |
| Name<br>Amanda Aardvark<br>Benjamin Badger<br>Cathy Cat<br>Diego Device                                                                                                    | Status Enabled Enabled Disabled Disabled                                                                                                    | Role<br>Registered User<br>Registered User<br>Registered User<br>Device                                                        | Valid To         Image: Tool of the second second seco | Certificate<br>Status<br>Valid<br>Valid<br>Valid<br>Revoked                                       | Filter Results:                                                                                                    |
| Name<br>Amanda Aardvark<br>Benjamin Badger<br>Cathy Cat<br>Diego Device<br>Erica Echidna                                                                                                    | <ul> <li>Status</li> <li>Enabled</li> <li>Disabled</li> <li>Disabled</li> <li>Enabled</li> </ul>                                                            | Role<br>Registered User<br>Registered User<br>Registered User<br>Device<br>Administrator                                       | Valid To<br>12 Jun 2025<br>19 Aug 2025<br>22 Jul 2025<br>10 Jul 2025<br>11 Jul 2023                                                                                                    | Certificate<br>Status ∲<br>Valid<br>Valid<br>Valid<br>Revoked<br>Expired                          | Filter Results:                                                                                                    |
| Name Amanda Aardvark Benjamin Badger Cathy Cat Diego Device Erica Echidna Frank Fox                                                                                                    | <ul> <li>Status</li> <li>Enabled</li> <li>Disabled</li> <li>Disabled</li> <li>Enabled</li> <li>Enabled</li> <li>Enabled</li> <li>Enabled</li> </ul>         | Role<br>Registered User<br>Registered User<br>Registered User<br>Device<br>Administrator<br>Signing Authority                  | Valid To<br>12 Jun 2025<br>19 Aug 2025<br>22 Jul 2025<br>10 Jul 2025<br>11 Jul 2023<br>25 Apr 2024                                                                                                    | Certificate<br>Status ♦<br>Valid<br>Valid<br>Valid<br>Revoked<br>Expired<br>Valid                 | Filter Results:                                                                                                    |
| Name Amanda Aardvark Benjamin Badger Cathy Cat Diego Device Erica Echidna Frank Fox Georgia Gorilla Showing 1 to 8 of 8 entries                                                                                         | <ul> <li>Status</li> <li>Enabled</li> <li>Enabled</li> <li>Disabled</li> <li>Disabled</li> <li>Enabled</li> <li>Enabled</li> <li>Enabled</li> </ul>         | Role<br>Registered User<br>Registered User<br>Registered User<br>Device<br>Administrator<br>Signing Authority<br>Administrator | Valid To<br>12 Jun 2025<br>19 Aug 2025<br>22 Jul 2025<br>10 Jul 2025<br>11 Jul 2023<br>25 Apr 2024<br>16 Jan 2025                                                                                                    | Certificate<br>Status                                                                             | Filter Results:                                                                                                    |
| Name Amanda Aardvark Benjamin Badger Cathy Cat Diego Device Erica Echidna Frank Fox Genoraia Gorilla Showing 1 to 8 of 8 entries ADD A USER OR D To register a new User or D Certificate button. Choose File No file of | Status     Enabled     Enabled     Disabled     Disabled     Enabled     Enabled     Enabled     Enabled     Enabled     Evice evice click the Brows thosen | Role Registered User<br>Registered User<br>Registered User<br>Device<br>Administrator<br>Signing Authority<br>Administrator    | Valid To<br>12 Jun 2025<br>19 Aug 2025<br>22 Jul 2025<br>10 Jul 2025<br>11 Jul 2023<br>25 Apr 2024<br>16 Jan 2025<br>e.cer file for the                                                                                                    | Certificate<br>Status<br>Valid<br>Valid<br>Valid<br>Revoked<br>Expired<br>Valid<br>Valid<br>Valid | Filter Results:         Email         amanda.aardvark@company.com         benjamin.badger@company.com         catherine.cat@company.com         diego.device@company.com         erica.echidna@company.com         frank.fox@company.com         n.d@company.com         n.d@company.com         n.d@company.com         n.d@company.com         n.d@company.com         n.d@company.com         n.d@company.com         nce the .cer file has been selected click the Upload |
| Name Amanda Aardvark Benjamin Badger Cathy Cat Diego Device Erica Echidna Frank Fox Georaia Gorilla Showing 1 to 8 of 8 entries ADD A USER OR D To register a new User or D Certificate button. Choose File No file of  | Status     Enabled     Enabled     Disabled     Disabled     Enabled     Enabled     Enabled  EVICE  bevice click the Brows  thosen                         | Role Registered User Registered User Certificate Registered User Administrator Signing Authority Administrator                 | Valid To<br>12 Jun 2025<br>19 Aug 2025<br>22 Jul 2025<br>10 Jul 2025<br>11 Jul 2023<br>25 Apr 2024<br>16 Jan 2025<br>                                                                                                    | Certificate<br>Status                                                                             | Filter Results:                                                                                                    |

Figure 11: The Organisation Detail Screen (Filter Results highlighted)

#### STEP 1. View your Organisation Detail.

A list of all Users and Devices registered for the Organisation is displayed in the REGISTERED WITH DIBP pane.

#### STEP 2. Enter your search criteria in the Filter Results field.

The list of all Users and Devices will automatically filter the list of Users and Devices to show only those entries which match the filter criteria entered.

#### HINT

To quickly find a User or Device, enter the email address for the User or Device in the Filter Results field.

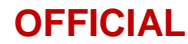

### To add a new user or device

A new User or Device can be added to your Organisation by uploading the corresponding Digital Certificate. Ensure you upload a .cer file with the certificate's public key, not a .pfx file with the private key.

#### STEP 1. View your Organisation Detail.

#### STEP 2. In the ADD USER OR DEVICE pane, select the Choose File button.

(Note: some browsers may label this button as "Browse" or some other equivalent.)

The Choose File to Upload window displays.

## STEP 3. Locate and select the .cer file for the Certificate for the User or Device you wish to add.

#### STEP 4. Select the Open button.

The Choose File to Upload window closes and the filepath of the certificate is displayed.

#### STEP 5. Select the Upload Certificate button.

#### STEP 6. The screen refreshes and the details of the new User or Device are displayed.

#### NOTE

Digital Certificates will only be accepted if they are:

- Currently valid,
- Issued by an accepted Certification Authority, and
- Appropriately bound to the Organisation.

### To view details of a user

To view the detail of a User who has been registered to represent your Organisation, you will need to locate the User on the Organisation Detail page and select their name which has been linked to their User Details.

#### STEP 1. View your Organisation Detail.

#### STEP 2. In the REGISTERED WITH CCF pane, scroll until you see the User.

Use Filter Results if necessary.

The User appears in the list of Users and Devices.

#### STEP 3. Select the name of the User.

#### STEP 4. The User Details screen is displayed.

This should be for the User selected in STEP 3.

## To view details of a device

To view the detail of a Device which has been registered to represent your Organisation, you will need to locate the Device on the Organisation Detail page and select its name which has been linked to the Device Details.

#### STEP 1. View your Organisation Detail.

#### STEP 2. In the REGISTERED WITH CCF pane, scroll until you see the Device.

Use Filter Results if necessary.

The Device appears in the list of Users and Devices.

#### STEP 3. Select the name of the Device.

#### STEP 4. The Device Details screen is displayed.

This should be for the Device selected in STEP 3.

## To disable a user or device

When a new User or Device is added to Identity Manager they are automatically enabled. This means that they can deal electronically with The Department. In some circumstances, for example where an employee is on extended leave, an Organisation may wish to temporarily disable the identity for a User. This does not cancel the registration or revoke any Digital Certificates. While a User/Device is disabled they cannot deal with The Department electronically.

#### STEP 1. View the User/Device Details of the User/Device to be disabled.

#### STEP 2. In the User/Device Details pane, enter the reason for disabling this User/Device.

#### STEP 3. Select the DISABLE button.

#### STEP 4. The User/Device Details page will refresh.

The Status field will display the User/Device as DISABLED.

#### NOTE

If a User is disabled while they have an active session with Cargo Interactive, their session will not be terminated. The next time they attempt to authenticate to the Cargo Interactive their access will be denied.

#### WARNING

- A Signing Authority can NEVER be disabled.
- Only a Signing Authority can disable an Administrator.

## To enable a user or device

An identity's login status can be enabled, pending, incomplete or disabled.

<u>Enabled</u> - An identity with an enabled login status has successfully registered with Customs using a current, valid certificate.

<u>Disabled</u> - While a User/Device is disabled they cannot deal with The Department electronically. A disabled User/Device can be re-enabled by an Administrator at any time using this function.

A disabled identity cannot:

- Auto rollover their certificate;
- Login to Cargo Interactive;
- Submit EDI transactions; or
- Be assigned the Signing Authority or Administrator roles for their organisation.

If a Registered User is disabled while they have an active session with the Gateway, their session will not be terminated within the Gateway. The next time they attempt to authenticate to the Gateway the session will be denied.

<u>Pending</u> - An identity with a pending login status has registered a valid certificate with Cargo Interactive, but an administrator for their organisation still needs to nominate which Cargo Interactive applications they can access on behalf of their organisation. Identities with a pending login status will remain in the Gateway directory for 7 days. They have NO access to applications until their login status changes to "enabled".

This status is assigned when an identity does not fully complete the process of registering with Cargo Interactive. In this instance the Signing Authority for the organisation may be able to assist by sending a new activation email to the identity so that they can complete the registration process.

#### NOTE

When a new User or Device is added to Identity Manager they are automatically enabled. This means that they can deal electronically with The Department. In some circumstances, for example where an employee is on extended leave, an Organisation may wish to temporarily disable the login for a User. This does not cancel the registration or revoke Digital Certificates.

To re-enable a User that had previously been disabled:

#### STEP 1. View the User/Device Details of the User/Device to be enabled.

#### STEP 2. In the User/Device Details pane, select the ENABLE button.

STEP 3. The User/Device Details page will refresh, the Status field will display the User/Device as ENABLED.

### To add a new certificate to an existing user

Digital Certificates have a lifespan of 2 years and need to be replaced accordingly. When this happens the new Digital Certificates need to be registered against the User in the Identity Manager application. This function is used to add a new Digital Certificate to an existing User.

STEP 1. View the User Details for the User who has a new Digital Certificate.

|                                                                                                    |                                                                                                    | rregistered for this user .                         |                   |                   | Filter Results                                               |                      |
|----------------------------------------------------------------------------------------------------|----------------------------------------------------------------------------------------------------|-----------------------------------------------------|-------------------|-------------------|--------------------------------------------------------------|----------------------|
|                                                                                                    |                                                                                                    |                                                     | Valid             | l Valid           |                                                              |                      |
| Name 🔺                                                                                                    | Email                                                                                                    | Status                                              | From              | n <sup>†</sup> To | Key Usage      Serial Number                                 |                      |
| <u>Amanda</u><br><u>Aardvark</u>                                                                                                    | Enabled                                                                                                    | Registered<br>User                                  | 12<br>Jun<br>2025 | Valid             | amanda.aardvark@company.com                                  |                      |
| <u>Benjamin</u><br><u>Badger</u>                                                                                                    | Enabled                                                                                                    | Registered<br>User                                  | 19<br>Aug<br>2025 | Valid             | benjamin.badger@company.com                                  |                      |
| <u>Cathy</u><br><u>Cat</u>                                                                                                    | Disabled                                                                                                    | Registered<br>User                                  | 22 Jul<br>2025    | Valid             | catherine.cat@company.com                                    |                      |
| O ADD A                                                                                                    | CERTIFICATE:                                                                                                    | rowse button and select t                           | he .cer file.     | The .cer file     | must be the authentication certificate for Dave Adams        | Once the cer file ha |
| Choos                                                                                                    | ed, click the Add Certifi                                                                                                    | icate button. The page wi                           | II refresh a      | nd the new o      | certificate will appear in the list of certificates shown ab | ove.                 |
| RIGHTS     This user I     Cargo Inte                                                                                                    | se File No file chosen<br>S TO APPLICATION<br>has the following access<br>rractive:                                                                                                    | Add Ce<br>Add Ce<br>NS:<br>s to applications within | II refresh a      | nd the new o      | certificate will appear in the list of certificates shown ab | ove.                 |
| RIGHTS     This user I     Cargo Inte     ICS Ind                                                                                                    | se File No file chosen<br>S TO APPLICATION<br>has the following access<br>ractive:<br>ustry Test                                                                                                    | Add Ce                                              | II refresh a      | nd the new o      | certificate will appear in the list of certificates shown ab | ove.                 |
| RIGHTS     This user I     Cargo Inte     ICS Ind                                                                                                    | se File No file chosen<br>S TO APPLICATION<br>has the following access<br>ractive:<br>ustry Test<br>ImpDec Lodge                                                                                                    | Add Ce                                              | II refresh a      | nd the new o      | certificate will appear in the list of certificates shown ab | ove.                 |
| RIGHTS     This user I     Cargo Inte     ICS Ind                                                                                                    | se File No file chosen<br>S TO APPLICATION<br>has the following access<br>ractive:<br>ustry Test<br>ImpDec Lodge<br>ImpDec Save & Submit                                                                                                    | Add Ce                                              | II refresh a      | nd the new o      | certificate will appear in the list of certificates shown ab | ove.                 |
| RIGHTS     This user I     Cargo Inte     ICS Ind                                                                                                    | A click the Add Certification of the Display click the Add Certification of the Construction of the Construction of the Constr | Add Ce                                              | Il refresh a      | nd the new o      | certificate will appear in the list of certificates shown ab | ove.                 |
| Choose Choose C | ed, click the Add Certification of the Displacement of the Displacement of the Displac | Add Ce                                              | Il refresh a      | nd the new o      | certificate will appear in the list of certificates shown ab | ove.                 |

Figure 12: User Details Screen

#### STEP 2. In the ADD CERTIFICATE form, select the Choose File button.

|                                                                                                    | g certificates have been register                                                                                                    | ed for this user .                                                    |                                           |                               | Filter Results:                                                                                                    |              |
|----------------------------------------------------------------------------------------------------|----------------------------------------------------------------------------------------------------|-----------------------------------------------------------------------|-------------------------------------------|-------------------------------|----------------------------------------------------------------------------------------------------|--------------|
| Name 🔺                                                                                                    | Email                                                                                                    | Status                                                                | Valid     From                            | Valid     To                  | Key Usage 🝦 Serial Number                                                                                                    | ¢            |
| Amanda<br>Aardvark                                                                                                    | Enabled                                                                                                    | Registered<br>User                                                    | 12<br>Jun<br>2025                         | Valid                         | amanda.aardvark@company.com                                                                                                    | Í            |
| <u>Benjamin</u><br><u>Badger</u>                                                                                                    | Enabled                                                                                                    | Registered<br>User                                                    | 19<br>Aug<br>2025                         | Valid                         | benjamin badger@company.com                                                                                                    |              |
| <u>Cathy</u><br><u>Cat</u>                                                                                                    | Disabled                                                                                                    | Registered<br>User                                                    | 22 Jul<br>2025                            | Valid                         | catherine.cat@company.com                                                                                                    |              |
| choning i a                                                                                                    |                                                                                                    |                                                                       |                                           |                               |                                                                                                    |              |
| ADD A O                                                                                                    | CERTIFICATE:<br>w certificate click the Browse but<br>ad, click the Add Certificate but<br>se File No file chosen                                                                                                    | Itton and select th<br>ton. The page wil<br>Add Cer                   | e .cer file.<br>refresh an<br>tificate    | The .cer file<br>d the new ce | must be the authentication certificate for Dave Adams. Once the .<br>ertificate will appear in the list of certificates shown above. | cer file has |
| ADD A                                                                                                    | CERTIFICATE:<br>w certificate click the Browse build, click the Add Certificate but<br>d, click the Add Certificate but<br>se File No file chosen                                                                                                    | Itton and select th<br>ton. The page wil<br>Add Cer                   | e .cer file.<br>refresh an<br>tificate    | The .cer file<br>d the new co | must be the authentication certificate for Dave Adams. Once the .<br>ertificate will appear in the list of certificates shown above. | cer file has |
| ADD A                                                                                                    | CERTIFICATE:<br>w certificate click the Browse but<br>ed, click the Add Certificate but<br>se File No file chosen<br>S TO APPLICATIONS:<br>has the following access to appli-<br>ractive:                                                                   | Itton and select th<br>ton. The page wil<br>Add Cer<br>cations within | ie .cer file.<br>I refresh an<br>tíficate | The .cer file<br>d the new co | must be the authentication certificate for Dave Adams. Once the .<br>ertificate will appear in the list of certificates shown above. | cer file has |
| ADD A To add a new been selecte Choos RIGHTS This user P Cargo Inte Cargo Inte Cargo In | CERTIFICATE:<br>w certificate click the Browse but<br>ad, click the Add Certificate but<br>se File No file chosen<br>S TO APPLICATIONS:<br>has the following access to appli-<br>ractive:<br>ustry Test                                                     | Itton and select th<br>ton. The page wil<br>Add Cer<br>cations within | ie .cer file.<br>I refresh an<br>tificate | The .cer file<br>d the new co | must be the authentication certificate for Dave Adams. Once the .<br>ertificate will appear in the list of certificates shown above. | cer file has |
| ADD A To add a new been selecte Choos RIGHTS This user f Cargo Inte Cargo Inte ICS Inde                                                                                                    | CERTIFICATE:<br>w certificate click the Browse but<br>ad, click the Add Certificate but<br>se File No file chosen<br>S TO APPLICATIONS:<br>has the following access to appli-<br>ractive:<br>ustry Test<br>ImpDec Lodge                                     | Itton and select th<br>ton. The page wil<br>Add Cer                   | tificate                                  | The .cer file<br>d the new co | must be the authentication certificate for Dave Adams. Once the .<br>ertificate will appear in the list of certificates shown above. | cer file has |
| ADD A To add a new been selecte Choos RIGHTS This user H Cargo Inte ICS Inde ICS Inde ICS INDE ICS INDE ICS IN | CERTIFICATE:<br>w certificate click the Browse build,<br>d, click the Add Certificate but<br>the File No file chosen<br>S TO APPLICATIONS:<br>that the following access to appli-<br>ractive:<br>ustry Test<br>ImpDec Lodge<br>ImpDec Save & Submit         | Itton and select th<br>ton. The page wil<br>Add Cer                   | e .cer file.<br>refresh an<br>tificate    | The .cer file<br>d the new c  | must be the authentication certificate for Dave Adams. Once the .<br>ertificate will appear in the list of certificates shown above. | cer file has |
| ADD A To add a new been selecte Choos RIGHTS This user H Cargo Inte Cargo Inte ICS Inde                                                                                                    | CERTIFICATE:<br>w certificate click the Browse build,<br>d, click the Add Certificate but<br>File No file chosen<br>S TO APPLICATIONS:<br>The state following access to appli-<br>ractive:<br>ustry Test<br>ImpDec Lodge<br>ImpDec Save & Submit<br>Pay EFT | Itton and select th<br>ton. The page wil<br>Add Cer                   | tificate                                  | The .cer file<br>d the new co | must be the authentication certificate for Dave Adams. Once the .<br>ertificate will appear in the list of certificates shown above. | cer file has |

Figure 13: User Details Screen (Choose File button highlighted)

STEP 3. The Choose File to Upload window displays.

STEP 4. Locate and select the .cer file for the Signing Certificate you wish to add to your User.

#### STEP 5. Select the Open button.

The Choose File to Upload window closes and the filepath appears in the Add Certificate form.

| Name 🔺                           | Email            | Status             | s<br>From         | h ∲ Valid<br>To | 🛊 Key Usage 🌲 Serial Number                       |                          |
|----------------------------------|------------------|--------------------|-------------------|-----------------|---------------------------------------------------|--------------------------|
| <u>Amanda</u><br><u>Aardvark</u> | Enabled          | Registered<br>User | 12<br>Jun<br>2025 | Valid           | amanda.aardvark@company.com                       |                          |
| <u>Benjamin</u><br><u>Badger</u> | Enabled          | Registered<br>User | 19<br>Aug<br>2025 | Valid           | benjamin.badger@company.com                       |                          |
| Cathy<br>Cat                     | Disabled         | Registered<br>User | 22 Jul<br>2025    | Valid           | catherine.cat@company.com                         |                          |
| Showing 1 to                     | 0 8 of 8 entries |                    | the see file      | The see fil     | and by the output of a line out the defendence of | Dense Alice and File law |

STEP 6. Select the Add Certificate button.

Figure 14: User Details Screen (Certificate Filename highlighted)

| Name 🔺                           | Email                   | \$ Status                 | t ≑ Valid<br>From | Valid<br>† To | Filter Results:                                               |                       |
|----------------------------------|-------------------------|---------------------------|-------------------|---------------|---------------------------------------------------------------|-----------------------|
| <u>Amanda</u><br><u>Aardvark</u> | Enabled                 | Registered<br>User        | 12<br>Jun<br>2025 | Valid         | amanda.aardvark@company.com                                   |                       |
| <u>Benjamin</u><br><u>Badger</u> | Enabled                 | Registered<br>User        | 19<br>Aug<br>2025 | Valid         | benjamin.badger@company.com                                   |                       |
| Cathy<br>Cat                     | Disabled                | Registered<br>User        | 22 Jul<br>2025    | Valid         | catherine.cat@company.com                                     |                       |
| Showing 1 to                     | 0 8 of 8 entries        | rouse button and colort t | bo, cor filo      | The corfil    | a must be the authentication cartificate for Dave Adams       | Once the cer file has |
| been selecte                     | d, click the Add Certif | icate button. The page wi | ill refresh a     | nd the new    | certificate will appear in the list of certificates shown abo | ve.                   |

Figure 15: User Details Screen (Choose File button highlighted)

#### STEP 7. The User Details screen refreshes.

The new Signing Certificate is displayed in the CERTIFICATES pane.

#### NOTE

Digital Certificates will only be accepted if they are:

- Currently valid,
- Issued by an accepted Certification Authority, and
- Appropriately bound to the Organisation.

### To add a new certificate to an existing device

Digital Certificates have a lifespan of 2 years and need to be replaced accordingly. When this happens the new Digital Certificates need to be registered against the Device in the Identity Manager application. This function is used to add a new Digital Certificate to an existing Device.

STEP 1. View the Device Details for the Device which has a new Digital Certificate.

| C HOLL                           | REGISTERED DEVICE                                                             |                       |                   |                |                                                          |               |
|----------------------------------|-------------------------------------------------------------------------------|-----------------------|-------------------|----------------|----------------------------------------------------------|---------------|
| Ø STATUS:                        | ENABLED                                                                       | Reaso                 | on for disab      | oling device:  |                                                          |               |
|                                  |                                                                               |                       |                   |                |                                                          |               |
|                                  |                                                                               | Up to                 | 30 charact        | ers can be e   | ntered.                                                  |               |
|                                  |                                                                               | DIS                   | ABLE              |                |                                                          |               |
|                                  |                                                                               |                       |                   |                |                                                          |               |
| @ CERTIF                         | ICATES:                                                                       |                       |                   |                |                                                          |               |
| The following                    | certificates have been registered                                             | for this device .     |                   |                |                                                          |               |
|                                  |                                                                               |                       |                   |                | Filter Results:                                          |               |
| Nama                             | Email                                                                         | Ctot                  | Val               | id Valid       | Kau Haaga Sarial Number                                  |               |
| Name                             | Eman                                                                          | y Stati               | Fro               | m To           | - Rey Usage Senai Number                                 | Y             |
| <u>Amanda</u><br><u>Aardvark</u> | Enabled                                                                       | Registered<br>User    | 12<br>Jun<br>2025 | Valid          | amanda.aardvark@company.com                              | í             |
| <u>Benjamin</u><br><u>Badger</u> | Enabled                                                                       | Registered<br>User    | 19<br>Aug<br>2025 | Valid          | benjamin.badger@company.com                              |               |
| <u>Cathy</u><br><u>Cat</u>       | Disabled                                                                      | Registered<br>User    | 22 Jul<br>2025    | Valid          | catherine.cat@company.com                                |               |
| Showing 1 to                     | 8 of 8 entries                                                                |                       |                   |                |                                                          |               |
| _                                |                                                                               |                       |                   |                |                                                          |               |
| Ø ADD A (                        | CERTIFICATE:                                                                  |                       |                   |                |                                                          |               |
| To add a new                     | v certificate click the Browse butto<br>be new certificate will appear in the | on and select the     | .cer file. O      | nce the .cer f | ile has been selected, click the Add Certificate button. | The page will |
| renesii anu t                    | ne new ceruncate win appear in th                                             | e list of certificati | es shown a        | DOVE.          |                                                          |               |

Figure 16: The Add Certificate to Device Form

#### STEP 2. In the ADD CERTIFICATE form, select the Choose File button.

| Ø STATUS:                               |                                                                   | Reaso<br>Up to<br>DIS/ | on for disab<br>30 charact | ling device<br>ers can be | entered.                                                    |               |
|-----------------------------------------|-------------------------------------------------------------------|------------------------|----------------------------|---------------------------|-------------------------------------------------------------|---------------|
| CERTIFI                                 | CATES:<br>certificates have been registere<br>Email               | d for this device .    | ıs ≑ Vali<br>Fro           | id ∲ Vali<br>m To         | G ∲ Key Usage ∲ Serial Number                               |               |
| <u>Amanda</u><br><u>Aardvark</u>        | Enabled                                                           | Registered<br>User     | 12<br>Jun<br>2025          | Valid                     | amanda.aardvark@company.com                                 |               |
| <u>Benjamin</u><br><u>Badger</u>        | Enabled                                                           | Registered<br>User     | 19<br>Aug<br>2025          | Valid                     | benjamin badger@company.com                                 |               |
| <u>Cathy</u><br><u>Cat</u>              | Disabled                                                          | Registered<br>User     | 22 Jul<br>2025             | Valid                     | catherine.cat@company.com                                   |               |
| Showing 1 to<br>ADD A C<br>To add a new | 8 of 8 entries<br>ERTIFICATE:<br>certificate click the Browse but | ion and select the     | .cer file. Or              | nce the .cer              | file has been selected, click the Add Certificate button. T | The page will |

Figure 17: The Add Certificate to Device Form (Choose File highlighted)

STEP 3. The Choose File to Upload window displays.

#### STEP 4. Locate and select the .cer file for the Certificate you wish to add to your Device.

#### STEP 5. Select the Open button.

The Choose File to Upload window closes and the filepath of the selected certificate appears in the Add Certificate form.

| C NOLL.                          | REGISTERED DEVICE                    |                       |                   |               |                                                           |               |
|----------------------------------|--------------------------------------|-----------------------|-------------------|---------------|-----------------------------------------------------------|---------------|
| Ø STATUS:                        | ENABLED                              | Reas                  | on for disab      | oling device: | 7                                                         |               |
|                                  |                                      |                       |                   |               | 4                                                         |               |
|                                  |                                      | Up to                 | 30 charact        | ers can be    | entered.                                                  |               |
|                                  |                                      | DIS                   | ABLE              |               |                                                           |               |
|                                  |                                      |                       |                   | _             |                                                           |               |
| @ CERTIF                         | ICATES:                              |                       |                   |               |                                                           |               |
| The following                    | g certificates have been registered  | for this device .     |                   |               |                                                           |               |
|                                  |                                      |                       |                   |               | Filter Results:                                           |               |
|                                  |                                      |                       | Val               | id Vali       | d                                                         |               |
| Name -                           | Email                                | Stat                  | us Fro            | m To          | Key Usage Serial Number                                   |               |
| <u>Amanda</u><br><u>Aardvark</u> | Enabled                              | Registered<br>User    | 12<br>Jun<br>2025 | Valid         | amanda.aardvark@company.com                               |               |
| <u>Benjamin</u><br><u>Badger</u> | Enabled                              | Registered<br>User    | 19<br>Aug<br>2025 | Valid         | benjamin.badger@company.com                               |               |
| Cathy<br>Cat                     | Disabled                             | Registered<br>User    | 22 Jul<br>2025    | Valid         | catherine.cat@company.com                                 |               |
| Showing 1 to                     | 8 of 8 entries                       |                       |                   |               |                                                           |               |
|                                  |                                      |                       |                   |               |                                                           |               |
| @ ADD A (                        | CERTIFICATE:                         |                       |                   |               |                                                           |               |
| To add a new                     | v certificate click the Browse butte | on and select the     | .cer file. Or     | nce the .cer  | file has been selected, click the Add Certificate button. | The page will |
| retreen and t                    | he new certificate will appear in tr | le list of certificat | es snown a        | ibove.        |                                                           |               |

Figure 18: The Add Certificate to Device Form (Filename highlighted)

#### STEP 6. Select the Add Certificate button.

| @ ROLE:           | REGISTERED DEVICE                    |                      |              |              |                                                             |              |
|-------------------|--------------------------------------|----------------------|--------------|--------------|-------------------------------------------------------------|--------------|
| Ø STATUS:         | ENABLED                              | Reas                 | on for disab | oling device | л                                                           |              |
|                   |                                      |                      |              |              | 4                                                           |              |
|                   |                                      | Up to                | 30 charact   | ers can be   | entered.                                                    |              |
|                   |                                      | DIS                  | ABLE         |              |                                                             |              |
|                   |                                      |                      |              |              |                                                             |              |
| @ CERTIF          | CATES:                               |                      |              |              |                                                             |              |
| The following     | certificates have been registered    | for this device      |              |              |                                                             |              |
|                   | services have been registered        |                      |              |              | Filter Results:                                             |              |
|                   |                                      |                      | Val          | id Vali      | d .                                                         |              |
| Name <sup>A</sup> | Email                                | Stat                 | us Fro       | m To         | 🗘 🍦 Key Usage 🔶 Serial Number                               |              |
| Amanda            | Enabled                              | Registered           | 12<br>Jun    | Valid        | amanda.aardvark@company.com                                 |              |
| Aardvark          |                                      | User                 | 2025         |              |                                                             |              |
| Benjamin          | Enabled                              | Registered           | 19           | Valid        | haniamia hadaar@eemnanu.com                                 |              |
| Badger            | Enabled                              | User                 | 2025         | valid        | benjamin.baoger@company.com                                 |              |
| Cathy             | Disabled                             | Registered           | 22 Jul       | Valid        | catherine.cat@company.com                                   |              |
| Cat               |                                      | User                 | 2025         |              |                                                             |              |
| Showing 1 to      | 8 of 8 entries                       |                      |              |              |                                                             |              |
|                   | ERTIFICATE                           |                      |              |              |                                                             |              |
| To add a new      | cortificate click the Browse butt    | an and calect the    | car file. O  | nce the .cor | file has been selected click the Add Certificate button Th  | o pago will  |
| refresh and t     | he new certificate will appear in th | e list of certificat | es shown a   | ibove.       | the has been selected, click the Add Certificate button. If | ie page will |
|                   |                                      |                      |              |              |                                                             |              |

Figure 19: The Add Certificate to Device Form (Add Certificate Button highlighted)

#### STEP 7. The Device Details screen refreshes.

The new Certificate is displayed in the CERTIFICATES pane.

## To grant a user rights to access applications

The Department grants Organisations the rights to access certain Cargo Interactive applications (for example the Integrated Cargo System (ICS)). When a User is created however, they are only granted the base Rights to Access these applications. Administrators can then grant (or remove) certain elevated Rights to Applications.

For example, multiple Users within an Organisation may require access to ICS, but only one or two Users would need the specific elevated right to Amend the EDI site information for the Organisation. The Administrator would therefore only grant that AMEND EDI SITE right to those specific Users.

## STEP 1. View the User Details for the User whose Rights to Access Applications are to be modified.

|                                                                                                    | ig certificates have been regist                                                                                                    | tered for th                                  | is user.                                         |                                        |                             |                                                           | Filter Desulte:                                                                                |
|----------------------------------------------------------------------------------------------------|----------------------------------------------------------------------------------------------------|-----------------------------------------------|--------------------------------------------------|----------------------------------------|-----------------------------|-----------------------------------------------------------|------------------------------------------------------------------------------------------------|
| Name 🔺                                                                                                 | Email                                                                                                    | ¢                                             | Status 🖕                                         | Valid<br>From <sup>⊕</sup>             | Valid<br>To <sup>⊕</sup>    | Key Usage 🍦                                               | Serial Number                                                                                  |
| Dave<br>Adams                                                                                          | dave.m.adams@homeaffairs                                                                                                    | <u>s.gov.au</u>                               | Valid                                            | 21 Aug<br>2023                         | 22<br>Aug<br>2025           | DigitalSignature,<br>KeyEncipherment,<br>DataEncipherment | 144993702668693091449584320157282008775                                                        |
|                                                                                                    |                                                                                                    |                                               |                                                  |                                        |                             |                                                           |                                                                                                |
| Showing 1                                                                                              | to 1 of 1 entries                                                                                                    |                                               |                                                  |                                        |                             |                                                           |                                                                                                |
|                                                                                                    | CERTIFICATE                                                                                                    |                                               |                                                  |                                        |                             |                                                           |                                                                                                |
|                                                                                                    |                                                                                                    |                                               |                                                  |                                        |                             |                                                           |                                                                                                |
| To add a ne                                                                                            | w certificate click the Browse                                                                                                    | button and                                    | select the .                                     | cer file. The                          | e .cer file m               | ust be the authenticati                                   | on certificate for Dave Adams. Once the .cer file has                                          |
| To add a ne<br>been select                                                                             | ew certificate click the Browse<br>and, click the Add Certificate b                                                                                                    | button and<br>outton. The                     | select the<br>page will ref                      | cer file. The fresh and the            | e .cer file m<br>he new cer | ust be the authenticat<br>tificate will appear in th      | on certificate for Dave Adams. Once the .cer file has<br>the list of certificates shown above. |
| To add a ne<br>been select                                                                             | ew certificate click the Browse<br>ed, click the Add Certificate b                                                                                                    | button and<br>outton. The                     | I select the<br>page will rel                    | cer file. The fresh and the            | e .cer file m<br>he new cer | ust be the authenticat<br>tificate will appear in t       | on certificate for Dave Adams. Once the .cer file has<br>e list of certificates shown above.   |
| To add a ne<br>been select<br>Choo                                                                     | w certificate click the Browse<br>teed, click the Add Certificate b<br>se File No file chosen                                                                                                    | button and<br>button. The                     | d select the<br>page will ref<br>Add Certifie    | cer file. The<br>fresh and th<br>cate  | e .cer file m<br>he new cer | ust be the authenticat<br>tificate will appear in th      | on certificate for Dave Adams. Once the .cer file has<br>le list of certificates shown above.  |
| To add a ne<br>been select<br>Choo                                                                     | ew certificate click the Browse<br>led, click the Add Certificate b<br>se File No file chosen                                                                                                    | button and<br>button. The                     | a select the<br>page will rel<br>Add Certific    | cer file. The<br>fresh and th          | e .cer file m<br>he new cer | ust be the authenticat<br>tificate will appear in th      | on certificate for Dave Adams. Once the .cer file has<br>le list of certificates shown above.  |
| To add a ne<br>been select<br>Choo                                                                     | w certificate click the Browse<br>ted, click the Add Certificate b<br>se File No file chosen<br>S TO APPLICATIONS:                                                                                                    | button and<br>outton. The                     | f select the<br>page will rel<br>Add Certifi     | cer file. The<br>fresh and th<br>cate  | e .cer file m<br>he new cer | ust be the authenticat                                    | on certificate for Dave Adams. Once the .cer file has<br>le list of certificates shown above.  |
| To add a ne<br>been select<br>Choo<br>RIGHT<br>This user                                               | ew certificate click the Browse<br>led, click the Add Certificate b<br>se File No file chosen<br>S TO APPLICATIONS:<br>has the following access to ap                                                                                                    | button and<br>putton. The<br>[                | d select the<br>page will rel<br>Add Certific    | cer file. The<br>fresh and th          | e .cer file m<br>he new cer | ust be the authenticat<br>tificate will appear in th      | on certificate for Dave Adams. Once the .cer file has<br>le list of certificates shown above.  |
| To add a ne<br>been select<br>Choo<br>@ RIGHT<br>This user<br>Cargo Inte                               | ew certificate click the Browse<br>ted, click the Add Certificate b<br>se File No file chosen<br>S TO APPLICATIONS:<br>has the following access to ap<br>eractive:                                                                                             | button and<br>uutton. The<br>[                | d select the<br>page will ref<br>Add Certific    | cer file. The<br>fresh and th<br>cate  | e .cer file m               | ust be the authenticat                                    | on certificate for Dave Adams. Once the .cer file has<br>le list of certificates shown above.  |
| To add a ne<br>been select<br>Choo<br>RIGHT<br>This user<br>Cargo Intr<br>ICS Inc                      | ew certificate click the Browse<br>led, click the Add Certificate b<br>se File No file chosen<br>S TO APPLICATIONS:<br>has the following access to ap<br>eractive:<br>Justry Test                                                                              | button and<br>utton. The<br>[                 | d select the .d<br>page will rel<br>Add Certific | cer file. The<br>fresh and th<br>cate  | e .cer file m               | ust be the authenticat                                    | on certificate for Dave Adams. Once the .cer file has<br>le list of certificates shown above.  |
| To add a ne<br>been select<br>Choo<br>@ RIGHT<br>This user<br>Cargo Intr<br>ICS Inc<br>ICS Inc         | w certificate click the Browse<br>ted, click the Add Certificate b<br>se File No file chosen<br>S TO APPLICATIONS:<br>has the following access to ap<br>eractive:<br>dustry Test<br>ImpDec Lodge                                                               | button and<br>utton. The<br>[                 | d select the .d<br>page will rel<br>Add Certific | cer file. The<br>fresh and th<br>cate  | e .cer file m               | ust be the authenticati                                   | on certificate for Dave Adams. Once the .cer file has<br>le list of certificates shown above.  |
| To add a ne<br>been select<br>Choo<br>RIGHT<br>This user<br>Cargo Intr<br>ICS Inc<br>ICS Inc           | ew certificate click the Browse<br>ted, click the Add Certificate b<br>se File No file chosen<br>S TO APPLICATIONS:<br>has the following access to ap<br>eractive:<br>Justry Test<br>ImpDec Lodge<br>ImpDec Save & Submit                                      | button and<br>utton. The<br>[                 | a select the .<br>page will rel<br>Add Certific  | cer file. The<br>fresh and th<br>cate  | e .cer file m               | ust be the authenticat                                    | on certificate for Dave Adams. Once the .cer file has<br>le list of certificates shown above.  |
| To add a ne<br>been select<br>Choo<br>RIGHT<br>This user<br>Cargo Int<br>ICS Inc<br>ICS Inc            | ew certificate click the Browse<br>ted, click the Add Certificate b<br>se File No file chosen<br>S TO APPLICATIONS:<br>has the following access to ap<br>eractive:<br>Justry Test<br>ImpDec Lodge<br>ImpDec Save & Submit<br>Pay EFT                           | button and<br>utton. The<br>[                 | a select the .<br>page will rel<br>Add Certific  | cer file. The<br>fresh and th<br>cate  | e .cer file m               | ust be the authenticat<br>tificate will appear in th      | on certificate for Dave Adams. Once the .cer file has<br>le list of certificates shown above.  |
| To add a ne<br>been select<br>Choo<br>RIGHT<br>This user<br>Cargo Into<br>ICS Inc<br>ICS Inc<br>UPDATE | ew certificate click the Browse<br>led, click the Add Certificate b<br>se File No file chosen<br>S TO APPLICATIONS:<br>has the following access to ap<br>eractive:<br>dustry Test<br>ImpDec Lodge<br>ImpDec Save & Submit<br>Pay EFT<br>RIGHTS TO APPLICATIONS | button and<br>utton. The<br>[<br>plications i | a select the .d<br>page will ref                 | cer file. The<br>fresh and the<br>cate | e .cer file m<br>he new cer | ust be the authenticat<br>tificate will appear in t       | on certificate for Dave Adams. Once the .cer file has<br>e list of certificates shown above.   |

Figure 20: The Rights to Access Applications screen (Rights To Applications pane highlighted)

STEP 2. In the RIGHTS TO APPLICATIONS pane, toggle the check boxes to reflect the Rights to Access Applications for the User.

| This user has the following access to applications with Cargo Interactive: | in |  |  |
|----------------------------------------------------------------------------|----|--|--|
| ICS Industry Test                                                          |    |  |  |
| ImpDec Lodge                                                               |    |  |  |
| ImpDec Save & Submit                                                       |    |  |  |
| D Pay EFT                                                                  |    |  |  |
|                                                                            |    |  |  |

Figure 21: The Rights to Applications pane (Sample checkbox highlighted)

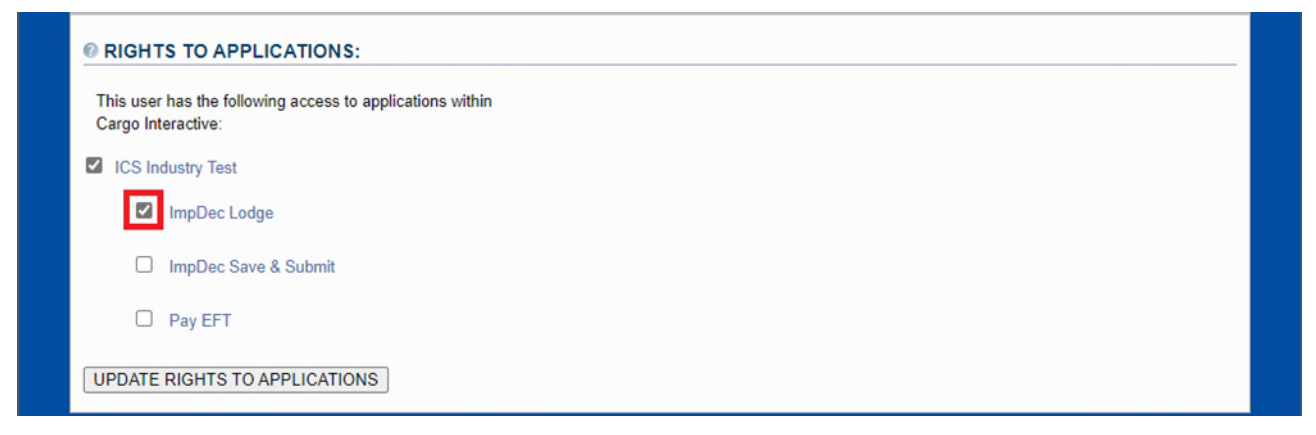

Figure 22: The Rights to Applications pane (Checked checkbox highlighted)

#### STEP 3. Select the UPDATE RIGHTS TO APPLICATIONS button.

| RIGH<br>This us<br>Cargo | ITS TO APPLICATIONS:<br>er has the following access to applications within<br>interactive: |
|--------------------------|--------------------------------------------------------------------------------------------|
|                          | Industry Test                                                                              |
|                          | ImpDec Lodge                                                                               |
|                          | ImpDec Save & Submit                                                                       |
|                          | D Pay EFT                                                                                  |
| UPDAT                    | E RIGHTS TO APPLICATIONS                                                                   |

Figure 23: The Rights to Applications pane (Update Rights to Applications Button highlighted)

STEP 4. The User Details screen is refreshed displaying the updated Rights to Applications.

## To enable a user who is pending registration

When an unregistered User belonging to an Organisation attempts to login to Cargo Interactive, an application for registration is automatically created on their behalf.

|                           |                                                                                                    | Select a certificate for authentication                                                                                                    | ×                                                                                                    |                       |
|---------------------------|----------------------------------------------------------------------------------------------------|----------------------------------------------------------------------------------------------------|----------------------------------------------------------------------------------------------------|-----------------------|
| , <u>)</u> **.            |                                                                                                    | Site www.sit2.ccf.customs.gov.au:443 needs your credentials:                                                                                                    |                                                                                                    |                       |
|                           | Terms and Conditio                                                                                                    | Gatekeeper TEST Issuing CA<br>14/05/2024                                                                                                    |                                                                                                    | ive                   |
| Welc<br>Cargo I<br>of Hom | To access the Common C<br>When this site is accessed<br>the terms and conditions t<br>cease using the CCF and<br>You acknowledge that yo<br>compromise, loss, disclos<br>The communicator must o<br>Department of Home Affa<br><b>Disclosure of Inform</b> | Pending Test Gatekeeper TEST Issuing CA 14/05/2024  Test Manager Gatekeeper TEST Issuing CA 10/11/2023  Nandini Khosla  Certificate information  OK Cancel                                                                                                    | icate.<br>CCF user agreement and<br>s, you must immediately<br>: Private Key(s) from<br>mitted by the                    | 2024 14:55<br>a range |
| I                         | the Cargo Interactive is cor<br>must not divulge any inform<br>You must not use or allow<br>facilitate or participate in a<br>Note: Examples of unau<br>particular activity is not<br><b>Misuse</b>                                                        | o, cargo movements, status of cargo, organisations and individuali<br>ifidential. You must ensure that unauthorised persons do not have<br>nation to any unauthorised person. Home Affairs systems or information to be used for an unauthorisen<br>ny unlawful or illegal activity. thorised activities are published on the Home Affairs website. If y<br>authorised, seek further guidance from the Department. | s provided to you through<br>access to that data and you<br>ed purpose or to assist, aid,<br>you are unsure of whether a | l                     |
|                           | The Department may refus<br>it may suspend or terminat<br>• The Department has<br>used without the Cor                                                                                                    | e to process or respond to a communication from the Communicat<br>e a session with the Communicator or an Associated User for any reason to suspect that a Private Key, the Communicator's CCID or<br>nmunicator's authority;                                                                                                    | tor or an Associated User or<br>reason. For example:<br>r digital certificate are being                                  |                       |
|                           | The Department has                                                                                                    | reason to suspect that the Communicator is engaging in unlawful                                                                                                    | activity.                                                                                                    |                       |
|                           | More information and the t                                                                                                    | erms and conditions of use for the Common Connect Facility (CC                                                                                                    | F) can be found here                                                                                                    |                       |
|                           | PLEASE NOTE: USE OF<br>ACCESS TO THE SYST                                                                                                    | F THIS SYSTEM IS MONITORED AND AUDITED. MISUSE<br>EM BEING DENIED.                                                                                                    | E MAY RESULT IN                                                                                                    |                       |
|                           | Do                                                                                                    | you agree to be bound by the terms of the CCF User Agreeme                                                                                                    | ent? I do not agree I agree                                                                                              |                       |
|                           |                                                                                                    |                                                                                                    |                                                                                                    |                       |

Figure 24: Selecting A Certificate Pending Registration

They are <u>not</u> enabled and cannot deal with Customs electronically. The unregistered User must first be enabled by an Administrator.

| Australian Governmer<br>Department of Immigra<br>and Border Protection | tt<br>tion                                 |               |                 |               | lde                                   | ntity Manager                          |
|------------------------------------------------------------------------|--------------------------------------------|---------------|-----------------|---------------|---------------------------------------|----------------------------------------|
| ed In: HZ59TV                                                          |                                            |               |                 |               |                                       | Tue, 14 May 2024 1                     |
| Find Organisation                                                      | Find User/Device                           | :             |                 |               |                                       | 🟫 🛅 App                                |
| ORGANISATION:                                                          | GEORGE WESTON F                            | OODS LIMITE   | <u>ED</u>       |               |                                       |                                        |
| ABN:                                                                   | 45008429632                                |               |                 |               |                                       |                                        |
| TYPE:                                                                  | ABN Organisation                           |               |                 |               |                                       |                                        |
| SIGNING AUTHORITY                                                      | : New Manager                              |               |                 |               |                                       |                                        |
| ADMINISTRATOR:                                                         | Sample Test                                |               |                 |               |                                       |                                        |
| Image: Role:     This U       Image: Role:     REGIS                   | Jser is currently pending y<br>STERED USER | our approval. | To accept       | this User cl  | ick the Enable button i               | n the status pane below.               |
| 🛿 STATUS: 🗙                                                            | PENDING                                    | ENAE          | : None          |               |                                       |                                        |
| CERTIFICATES:     The following certificates h                         | nave been registered for t                 | his user .    |                 |               |                                       |                                        |
| -                                                                      | -                                          |               |                 |               |                                       | Filter Results:                        |
| Name 🔺                                                                 | Email 🍦                                    | Status        | Valid<br>From ♦ | Valid<br>To ♦ | Key Usage   🍦                         | Serial Number 🔶                        |
| Pending chidrupi.sis                                                   | tla@homeaffairs.gov.au                     | Valid         | 14 May<br>2024  | 3 Jan<br>2026 | DigitalSignature,<br>KeyEncipherment, | 10699109677945640573314347627578352267 |
| lest                                                                   |                                            |               |                 |               | DataEncipherment                      |                                        |

Figure 25: User Information For User Who Is Pending Registration

Note that attempting to log in with such a user will result in a Permission Denied.

| Australian Government Department of Home Affairs                                       | Cargo Interactive                                                                             |
|----------------------------------------------------------------------------------------|-----------------------------------------------------------------------------------------------|
| : 104                                                                                  | Tue, 14 May 2024 14                                                                           |
| Access to Cargo Interactive has been de                                                | nied.                                                                                         |
| Your User account with Cargo Interactive is currently of                               | disabled                                                                                      |
| You cannot login to Cargo Interactive if your User account is disabled.                |                                                                                               |
| If you are a User you will need to ask your Administrator to:                          |                                                                                               |
| 1. Login to Cargo Interactive.                                                         |                                                                                               |
| 2. Go to the Identity Manager application.                                             |                                                                                               |
| 4. Enable your User account.                                                           |                                                                                               |
| If you are an Administrator you will need to ask your Signing Authority                | to:                                                                                           |
| 1. Login to Cargo Interactive.                                                         |                                                                                               |
| 2. Go to the Identity Manager application.                                             |                                                                                               |
| <ol> <li>Find your User account details.</li> <li>Enable your User account.</li> </ol> |                                                                                               |
| Once your User account has been enabled you will be able to login to                   | Cargo Interactive                                                                             |
|                                                                                        |                                                                                               |
|                                                                                        |                                                                                               |
|                                                                                        |                                                                                               |
| Cargo Interactive is provided for use in accordance with Department of I               | Immigration and Border Protection Policy, the Customs Act and other laws. Please download and |
| read the User Agreement for The Common Connect Facility. Use of Car                    | go Interactive is audited and misuse may result in actions being taken.                       |

Figure 26: Access Denied When User Account Is Disabled

For Administrators and Signing Authorities, the unregistered User is displayed in the list of Registered with The Department for the Organisation with a status of "Pending".

If the user is not displayed because the list is too long, use the Filter Results option to find them. To do this you can enter any of the following details:

- Registered Users first name
- Registered Users Surname
- Device name
- Status
- Identity Type
- Email address

Once the correct user has been identified, proceed.

STEP 1. View the User Details of the PENDING User.

STEP 2. Click on the ENABLE button to enable the PENDING User.

STEP 3. The User Details screen is refreshed displaying the User as a REGISTERED USER with an ENABLED Status.

# Functions Available to Users Who Are the Signing Authority For Their Organisation

### To grant a user administrative privileges

A Signing Authority can grant a Registered User Administrator privileges which allows them to perform all functions outlined in the section of this User Guide entitled, "Functions Available to All Users Who Have the Administrator Role".

#### STEP 1. View the User Details of the User to be granted Administrative privileges.

| Australia<br>Departme<br>and Borde                   | n Government<br>nt of Immigration<br>rr Protection                                                          | Identity Manager                                                                                                    |
|------------------------------------------------------|----------------------------------------------------------------------------------------------------|----------------------------------------------------------------------------------------------------|
| ged In: Amand                                        | la Aardvark                                                                                                 | Thu, 16 May 2024 15:14                                                                                                    |
| Organisatio                                          | on Detail                                                                                                   | App<br>Gir Suide                                                                                                    |
| ORGANISA<br>ABN:<br>TYPE:<br>SIGNING AI<br>ADMINISTR | TION: COMPANY NAME I<br>61248344559<br>ABN Organisation<br>JTHORITY: Frank Fox<br>ATORS: Erica Echidna Geor | ERE<br><u>jia Gorilla Henry Hawk</u>                                                                                                    |
| @ ROLE:                                              | <ul> <li>Registered User</li> <li>Administrator</li> <li>Signing Authority</li> </ul>                       | <ul> <li>If you make this user a Signing Authority you are delegating this role to them. You will therefore become a registered user and lose your administration rights for this Organisation.</li> <li>UPDATE ROLE</li> </ul> |
| Ø STATUS:                                            | ENABLED                                                                                                    | Reason for disabling user:<br>Up to 30 characters can be entered.<br>DISABLE                                                                                                    |

Figure 27: User Details of User To Be Granted Administrative Privileges

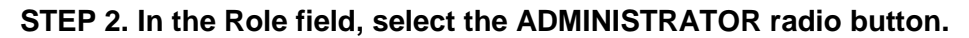

| Australian Gover<br>Department of Ima<br>and Border Protect                              | nment<br>nigration<br>for                                                                                             | Identity Manager                                                                                                    |
|------------------------------------------------------------------------------------------|----------------------------------------------------------------------------------------------------|----------------------------------------------------------------------------------------------------|
| Logged In: Amanda Aa                                                                     | rdvark                                                                                                    | Thu, 16 May 2024 15:14                                                                                                    |
| Organisation De                                                                          | ail                                                                                                    | 🟫 💼 App<br>guide                                                                                                    |
| ORGANISATION:     ABN:     TYPE:     SIGNING AUTHOR     ADMINISTRATOR     NAME: DAVE ADV | COMPANY NAME HERE<br>61248344559<br>ABN Organisation<br>NTY: Frank Fox<br>S: Erica Echidna Georgia Gorilla Henry Hawk |                                                                                                    |
| ROLE:     O     STATUS:                                                                  | AMIS Registered User Administrator Signing Authority UPDATE ROLE Reason for disal Up to 30 charace DISABLE            | <ul> <li>If you make this user a Signing Authority you are delegating this role to them. You will therefore become a registered user and lose your administration rights for this Organisation.</li> <li>bling user:</li> <li>ters can be entered.</li> </ul> |

Figure 28: User Details of User To Be Granted Administrative Privileges (Administrator highlighted)

#### STEP 3. Select the UPDATE ROLE button.

| 4    | Australian Govern<br>Department of Imm<br>and Border Protect                                                                 | iment<br>Igration<br>On                                                                                                    | Identity Manager                                                                                                    |
|------|----------------------------------------------------------------------------------------------------|----------------------------------------------------------------------------------------------------|----------------------------------------------------------------------------------------------------|
| Logg | ed In: Amanda Aar                                                                                                    | dvark                                                                                                    | Thu, 16 May 2024 15:14                                                                                                    |
|      | Organisation Det                                                                                                    | ail                                                                                                    | 🟫 💼 App<br>guide                                                                                                    |
|      | ORGANISATION:     ABN:     TYPE:     SIGNING AUTHOR     ADMINISTRATORS      NAME: DAVE ADA     O     ROLE:     O     O     O | COMPANY NAME HERE<br>61248344559<br>ABN Organisation<br>ITY: Frank Fox<br>S: Erica Echidna Georgia Gorilla Henry Hawk<br>MS<br>Registered User<br>Administrator<br>Signing Authority<br>UPDATE ROLE<br>Reason for disabling | If you make this user a Signing Authority you are delegating this role to them. You will therefore become a registered user and lose your administration rights for this Organisation. |
|      |                                                                                                    | Up to 30 characters                                                                                                    | can be entered.                                                                                                    |

Figure 29: User Details of User To Be Granted Administrative Privileges (Update Role Button highlighted)

## STEP 4. The User Details page will refresh, the Role field will display the User as an ADMINISTRATOR.

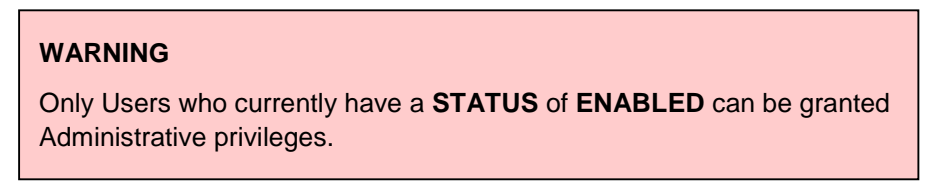

## To remove administrative privileges from a user

A Signing Authority can remove Administrator privileges from a Registered User at any time.

#### NOTE

A Signing Authority can assign their responsibility as a Signing Authority to another Registered User for the Organisation. Once done, the current Signing Authority will LOSE ALL SPECIAL PRIVILEGES and only be recognised by Cargo Interactive as a REGISTERED USER for their Organisation. The new Signing Authority will gain access to all functions.

The Signing Authority can also remove a user from Administrator privileges at any time.

#### **Identity Manager** ent of Imr Logged In: Amanda Aardvark Thu, 16 May 2024 15:14 App Organisation Detail ORGANISATION: COMPANY NAME HERE ABN: 61248344559 TYPE: ABN Organisation SIGNING AUTHORITY: Frank Fox ADMINISTRATORS: Erica Echidna Georgia Gorilla Henry Hawk NAME: DAVE ADAMS **OROLE:** ${\it 0}$ If you make this user a Signing Authority you are delegating this role to them. You Registered User will therefore become a registered user and lose your administration rights for this O Administrator Organisation O Signing Authority UPDATE ROLE @ STATUS: Reason for disabling user: ENABLED Up to 30 characters can be entered. DISABLE

STEP 1. View the User Details of the User that will have Administrative privileges removed.

Figure 30: User Details of User To Have Administrative Privileges Removed

STEP 2. In the Role field, select the REGISTERED USER radio button.

| Australian Government<br>Department of Immigrati<br>and Border Protection | Identity Manager                                                                                                    |
|---------------------------------------------------------------------------|----------------------------------------------------------------------------------------------------|
| Logged In: Amanda Aardva                                                  | rk Thu, 16 May 2024 15:14                                                                                               |
| Organisation Detail                                                       | App<br>guide                                                                                                    |
| ORGANISATION: ABN: TYPE: SIGNING AUTHORITY: ADMINISTRATORS:               | COMPANY NAME HERE<br>61248344559<br>ABN Organisation<br>Frank Fox<br>Erica Echidna Georgia Gorilla Henry Hawk           |
| RAME: DAVE ADAMS                                                          | gistered User<br>ministrator<br>ning Authority UPDATE ROLE<br>ENABLED<br>Up to 30 characters can be entered.<br>DISABLE |

Figure 31: User Details of User To Have Administrative Privileges Removed (Registered User highlighted)

#### STEP 3. Select the UPDATE ROLE button.

| and Bord    | ent of Immigration<br>er Protection                     | Identity Manage                                                                                                    |
|-------------|---------------------------------------------------------|----------------------------------------------------------------------------------------------------|
| d In: Amand | la Aardvark                                             | Thu, 16 May 202                                                                                                    |
| Organisatio | on Detail                                               | 🏫 💼 App                                                                                                    |
| ORGANISA    | TION: COMPANY NAME H                                    | HERE                                                                                                    |
| ABN:        | 61248344559                                             |                                                                                                    |
| TYPE:       | ABN Organisation                                        |                                                                                                    |
| SIGNING AU  | UTHORITY: Frank Fox                                     |                                                                                                    |
| ADMINISTR   | ATORS: Erica Echidna Geor                               | rg <u>ia Gorilla Henry Hawk</u>                                                                                                    |
|             |                                                         |                                                                                                    |
| NAME: DAV   | Registered User     Administrator     Signing Authority | If you make this user a Signing Authority you are delegating this role to them. You will therefore become a registered user and lose your administration rights for this Organisation. |

Figure 32: User Details of User To Have Administrative Privileges Removed (Update Role Button highlighted)

## STEP 4. The User Details page will refresh, the Role field will display the User as REGISTERED USER.

| Australia<br>Departme<br>and Borde                   | n Government<br>nt of Immigration<br>rr Protection                                                          | Identity Manager                                                                                                    |
|------------------------------------------------------|----------------------------------------------------------------------------------------------------|----------------------------------------------------------------------------------------------------|
| ed In: Amand                                         | la Aardvark                                                                                                 | Thu, 16 May 2024                                                                                                    |
| Organisatio                                          | on Detail                                                                                                   | App<br>guide                                                                                                    |
| ORGANISA<br>ABN:<br>TYPE:<br>SIGNING AU<br>ADMINISTR | TION: COMPANY NAME F<br>61248344559<br>ABN Organisation<br>JTHORITY: Frank Fox<br>ATORS: Erica Echidna Geor | fERE<br><u>gla Gorilla Henry Hawk</u>                                                                                                    |
| @ ROLE:                                              | <ul> <li>Registered User</li> <li>Administrator</li> <li>Signing Authority</li> </ul>                       | <ul> <li>If you make this user a Signing Authority you are delegating this role to them. You will therefore become a registered user and lose your administration rights for this Organisation.</li> </ul> |
| Ø STATUS:                                            | ENABLED                                                                                                    | Reason for disabling user:<br>Up to 30 characters can be entered.                                                                                                    |

Figure 33: User Details of User To Have Administrative Privileges Removed

## To assign signing authority rights to another user

A Signing Authority can assign their responsibility as a Signing Authority to another Registered User for the Organisation. Once done, the current Signing Authority will LOSE ALL SIGNING AUTHORITY PRIVILEGES and only be recognised by The Department as a REGISTERED USER for their Organisation.

#### WARNING

There can only be **ONE SIGNING AUTHORITY** at any time for each Organisation. When a Signing Authority grants this role to another user they **IMMEDIATELY LOSE** all associated privileges.

## STEP 1. View the User Details of the User to be granted the Signing Authority role for the Organisation.

If the user is not displayed because the list is to long use the Filter Results option to find them. To do this you can enter any of the following details and the results will be filtered as you type:

- Registered Users first name
- Registered Users Surname
- Device name
- Status
- Identity Type
- Email address

#### STEP 2. In the Role field, select the SIGNING AUTHORITY radio button.

#### STEP 3. Select the UPDATE ROLE button.

#### STEP 4. The User Details page will refresh.

The current User will be made into a REGISTERED USER and the User Details page displayed will be for the current User.

#### WARNING

Only Users who currently have a **STATUS** of **ENABLED** can be granted the Signing Authority role.

#### NOTE

If Registered User is currently logged on they will not see the benefits of the new privileges until they re-authenticate (log off and on again).

## Terminology

## Key Terms

The meaning of key terms used within this User Guide are defined below.

| Term                | Meaning                                                                                                    |
|---------------------|----------------------------------------------------------------------------------------------------|
| Administrator       | A User who has been registered to deal electronically with The<br>Department on behalf of an Organisation, and has the additional<br>responsibility of being able to register and maintain other Users and<br>Devices for that Organisation.                                                                                                    |
| Cargo Interactive   | Cargo Interactive is the gateway to the Department of Home Affairs ("The Department") online services facility commonly called the Customs Connect Facility (CCF). This facility provides online access to a range of The Department's cargo-related business applications. Before you can login you must be registered to deal electronically with The Department.                       |
| Digital Certificate | A Gatekeeper compliant PKI digital certificate issued by Digicert is required to deal with The Department electronically.                                                                                                    |
| Device              | See Registered Device.                                                                                                    |
| Enabled             | A status attributed to a User or Device when they are currently authorised by an Organisation to deal electronically with The Department.                                                                                                    |
| Disabled            | A status attributed to a User or Device when they are NOT currently authorised to deal electronically with The Department.                                                                                                    |
| Identity Manager    | Identity Manager is an application that is used to register and maintain details of all Users and Devices that transact electronically with The Department for cargo-related purpose.                                                                                                    |
| Pending             | A status attributed to a User when they have applied to become a registered User for an Organisation but an Administrator is yet to confirm their authority to represent the Organisation by ENABLING them.                                                                                                    |
| Registered Device   | An Organisation's Machine which has a Digital Certificate which has been successfully registered through the Identity Manager application.                                                                                                    |
| Registered User     | A Person who has purchased a Digital Certificate which has been<br>successfully registered through the Cargo Interactive Registration process<br>or through the Identity Manager application.                                                                                                    |
| Role                | The role of the User defines what authorities or actions they can perform<br>on behalf of themselves and their organisation. The roles are Registered<br>User, Administrator, and Signing Authority. There is no limit to the number<br>of Users or Administrators which can be registered for an Organisation.<br>There can only be one Signing Authority for an Organisation at a time. |

| Term              | Meaning                                                                                                    |
|-------------------|----------------------------------------------------------------------------------------------------|
| Signing Authority | A User who digitally signed the Cargo Interactive User Agreement (or who has been assigned this role). This User has the ultimate responsibility for managing Users and Devices that deal with The Department for their Organisation.                                                                                                    |
| Status            | A User/Device status can have a status of <b>ENABLED</b> , <b>DISABLED</b> or <b>PENDING</b> .                                                                                                    |
|                   | A User/Device with an <b>ENABLED</b> status can currently deal electronically with The Department (provided they have a current and registered Digital Certificate).                                                                                                    |
|                   | A User/Device with a <b>DISABLED</b> status CANNOT currently deal electronically with The Department.                                                                                                    |
|                   | A User with a <b>PENDING</b> status has a valid certificate which is associated<br>with a known Organisation, but have not yet been authorised to represent<br>the Organisation by an Administrator or Signing Authority for the<br>Organisation. Pending Users remain in Identity Manager for 7 days. They<br>have NO access to applications until their login status changes to<br>ENABLED. |
| User              | See Registered User.                                                                                                    |